## **HP OpenView for Windows**

# Smart Plug-in for mySAP.com

# **Configuration Guide**

Version B.08.00

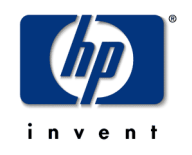

Manufacturing Part Number: PDF Only March 2002

HP OpenView Smart Plug-in for mySAP.com Configuration Guide

## Available only in PDF. **Notice**

Hewlett-Packard makes no warranty of any kind with regard to this manual, including, but not limited to, the implied warranties of merchantability and fitness for a particular purpose. Hewlett-Packard shall not be held liable for errors contained herein or direct, indirect, special, incidental or consequential damages in connection with the furnishing, performance, or use of this material.

**Warranty.** A copy of the specific warranty terms applicable to your Hewlett-Packard product can be obtained from your local Sales and Service Office.

**Restricted Rights Legend**. All rights are reserved. No part of this material may be copied, reproduced, or translated to another language without the prior written consent of Hewlett-Packard Company. The information contained in this material is subject to change without notice.

Use, duplication or disclosure by the U.S. Government is subject to restrictions as set forth in subparagraph (c)(1)(ii) of the Rights In Technical Data and Computer Software clause in DFARS 252.22707013 for DOD agencies, and subparagraphs (c)(1) and (c)(2) of the Commerical Computer Software Restricted Rights clause at FAR 52.227-19 for other agencies.

#### HEWLETT-PACKARD COMPANY

United States of America

**Copyright Notices.** ©Copyright 2002 Hewlett-Packard Company, all rights reserved. Reproduction, adaptation, or translation of this material without prior written permission is prohibited, except as allowed under the copyright laws of the United States.

Contains software from AirMedia, Inc. © Copyright 1996 AirMedia, Inc.

**Trademark Notices**. Java<sup>™</sup> is a U.S. trademark of Sun Microsystems, Inc. Intel386, Intel80386, Intel48, Intel80486, are U.S. trademarks of Intel Corporation. Microsoft<sup>®</sup> is a U.S. registered trademark of Microsoft Corporation. Windows NT<sup>®</sup> is a U.S. registered trademark of Microsoft Corporation. Windows<sup>®</sup> 2000 is a U.S. registered trademark of Microsoft Corporation. Windows<sup>®</sup> and MS Windows<sup>®</sup> are U.S. registered trademarks of Microsoft Corporation. Netscape and Netscape Navigator are U.S. trademarks of Netscape Communications Corporation. Oracle<sup>®</sup> is a registered U.S. trademark of Oracle Corporation, Redwood City, California. Oracle7TM is a trademark of Oracle Corporation, Redwood City, California. OSF/Motif<sup>®</sup> and Open Software Foundation<sup>®</sup> are trademarks of the Open Software Foundation, Inc. in the U.S. and other countries. Pentium<sup>®</sup> is a U.S. registered trademark of Intel Corporation. UNIX<sup>®</sup> is a registered trademark of The Open Group.

All other product names are the property of their respective trademark or service mark holders and are hereby acknowledged.

# contents

|           | Printing History                                     | 9  |
|-----------|------------------------------------------------------|----|
|           | Conventions                                          | 11 |
|           | Documentation Road Map                               | 13 |
| Chapter 1 | Introduction                                         | 15 |
|           | What is the Smart Plug-in for mySAP.com?             | 15 |
|           | What Does the SPI for mySAP.com Provide?             | 16 |
|           | Availability Management                              | 17 |
|           | Managing from a Business Perspective                 | 18 |
|           | Performance Management                               | 19 |
|           | Monitoring SAP Internet Transaction Server (ITS)     | 20 |
|           | Service Reporting                                    | 21 |
|           | Combined Availability and Performance Management     | 22 |
|           | Configuration and Distribution Concepts              | 24 |
|           | Messages and Actions                                 | 26 |
|           | Customization on the SAP R/3 Side                    | 29 |
|           | Customization on the OVO Side                        | 29 |
| Chapter 2 | Software Installation                                | 31 |
|           | Before You Begin                                     | 31 |
|           | Requirements                                         | 32 |
|           | Hardware, OS, and Disk Space Requirements            | 33 |
|           | Compatible Software Versions                         | 34 |
|           | Configuration Overview                               | 36 |
|           | Configuring the Smart Plug-in for mySAP.com Software | 37 |
|           |                                                      |    |

Contents

| instanting the mystal completer actuage             |                      |
|-----------------------------------------------------|----------------------|
| Verifying the Installation of the Smart Plug-in for | mySAP.com Software39 |
| Installing the SAP R/3 GUI                          |                      |
| Chapter 3 Configuration: OVO Administration Tasks   | s 43                 |
| Overview                                            |                      |
| Deploying OVO Components to SAP R/3 Nodes           |                      |
| Configuring the Smart Plug-in for mySAP.com Mo      | nitors               |
| Specifying SAP R/3 Systems to Monitor               |                      |
| Chapter 4 Configuration: SAP-Specific Tasks         | 55                   |
| Overview                                            |                      |
| Setting Up the XMI Authorization Profile            |                      |
| Setting Up an SAP User for OVO                      |                      |
| The OVO Agent User Account on Windows NT            |                      |
| Setting Up Configuration Values for the mySAP.co    | om SPI Monitors 66   |
| Creating Configuration File Policies.               |                      |
| Chapter 5 SAP Internet Transaction Server (ITS) Mo  | onitoring 71         |
| Installing the ITS Monitor                          |                      |
| Pre-requisites                                      |                      |
| Deploying the ITS Monitor Instrumentation           |                      |
| Deploying the Config File Policy Types              |                      |
| Deploying ITS Policies on the ITS Node              |                      |
| Verifying Deployment of the Config File Policy T    | 'ypes78              |
| Removing the ITS Monitor                            |                      |
| Chapter 6 Smart Plug-in for my SAP.com Performan    | nce Monitors 81      |
| Performance Monitors Overview                       |                      |
| De-/Installing the Performance Monitor              |                      |
| Selecting the Performance Data Source               |                      |
| Changing Default Settings for the Performance I     | Data Source 85       |
| Deploying Performance Monitor Package               |                      |
| De-Installing Performance Packages.                 |                      |
| Locating the Performance Monitor Files              |                      |
| AIX                                                 |                      |

|           | HP-UX/Solaris                                                       |
|-----------|---------------------------------------------------------------------|
|           | Windows                                                             |
|           | Configuring the Performance Monitor                                 |
|           | Managing the Performance Agent                                      |
|           | Command-Line Options                                                |
|           | SPI for mySAP.com Tools                                             |
| Chapter 7 | Service Reports                                                     |
|           | In this Section                                                     |
|           | What Are Service Reports?    98                                     |
|           | Upgrading the SPI for mySAP.com Reports                             |
|           | Installing the SPI for mySAP.com Reports                            |
|           | Before You Begin                                                    |
|           | Installing SAP R/3 Service Reports                                  |
|           | Assigning Report Packages 104                                       |
|           | Deinstalling SPI for mySAP.com Reports                              |
| Chapter 8 | Using the Smart Plug-in for mySAP.com                               |
|           | Overview                                                            |
|           | SAP R/3 Administration Tools 110                                    |
|           | Smart Plug-in for mySAP.com Tools for UN*X and NT Managed Nodes 111 |
|           | Using the Smart Plug-in for mySAP.com Tools 113                     |
|           | Accessing Data on SAP R/3 Managed Nodes                             |
|           | Working with SAP R/3 Messages 119                                   |
| Chapter 9 | Removing the SPI for mySAP.com 123                                  |
|           | Before You Begin                                                    |
|           | Removing SAP R/3 Management Functionality from OVO Managed Nodes124 |
|           | Removing mySAP.com from the OVO Management Server                   |

Contents

## **Printing History**

The manual printing date and part number indicate its current edition. The printing date will change when a new edition is printed. Minor changes may be made at reprint without changing the printing date. The manual part number will change when extensive changes are made.

Manual updates may be issued between editions to correct errors or document product changes. To ensure that you receive the updated or new editions, you should subscribe to the appropriate product support service. See your HP sales representative for details.

| Edition | Publication Date |
|---------|------------------|
| First   | June 2001        |
| Second  | February 2002    |
| Third   | April 2002       |

Table 1Publication Dates

Printing History

## **Conventions**

The following typographical conventions are used in this manual.

| Font<br>Type | What the Font Type<br>Represents                                        | Example                                                                                                    |
|--------------|-------------------------------------------------------------------------|----------------------------------------------------------------------------------------------------|
| Italic       | Book or manual titles                                                   | Refer to the <i>HP OpenView Smart</i><br><i>Plug-in for mySAP.com</i><br><i>Installation Guide</i> for more<br>information |
|              | Provides emphasis                                                       | You must follow these steps.                                                                                               |
|              | Specifies a variable that<br>you must supply when<br>entering a command | At the prompt type:<br>rlogin your_name<br>where your_name is the<br>name you use to log in.                               |
|              | Parameters to a function                                                | The <i>oper_name</i> parameter returns an integer response.                                                                |
| Bold         | New terms                                                               | The <b>monitor agent</b> observes                                                                                          |
| Computer     | Text on the computer screen                                             | <b>The system prompts:</b> Press<br>Enter                                                                                  |
|              | Command names                                                           | Use the copy command                                                                                                    |
|              | Function names                                                          | Use the <code>opc_connect()</code> function to connect                                                                     |
|              | File and directory names                                                | c:\opt\OV\bin\OpC\                                                                                                    |
|              | Process names                                                           | Check whether the monitor agent, opcmona, is running                                                                       |
|              | Window/dialog box names                                                 | In the Add Logfile window                                                                                                  |

Table 2Documentation Conventions

| Font<br>Type     | What the Font Type<br>Represents                                                                                                    | Example                                   |
|------------------|----------------------------------------------------------------------------------------------------|-------------------------------------------|
| Computer<br>Bold | Text that you must enter                                                                                                    | At the prompt, type:<br>dir *.exe         |
| Keycap           | Keyboard keys                                                                                                    | Press Return                              |
| [Button]         | Buttons on the user interface.                                                                                                    | Click [Operator]<br>Click the [OK] button |
| Menu<br>Items    | A menu name followed by<br>a colon (:) means that you<br>select the menu, then the<br>item. When the item is<br>followed by an arrow (->),<br>a cascading menu follows. | Select<br>Actions:Utilities ><br>Reports  |

 Table 2
 Documentation Conventions (Continued)

### **Documentation Road Map**

This section shows exactly what product-specific information is available with the HP OpenView for Windows Smart Plug-in for mySAP.com, in what form, and where you can find it.

The HP OpenView for Windows SPI for mySAP.com provides a comprehensive on-line HELP system as well as product information in .pdf format with the aim of helping you improve your understanding of the product's underlying concepts. The following SPI for mySAP.com documentation may be found on the product CD.

- HP OpenView Smart Plug-in for mySAP.com Configuration Guide
- HP OpenView Smart Plug-in for mySAP.com Administrator's Reference
- HP OpenView Smart Plug-in for mySAP.com Software README

Table 3 on page 14, "Smart Plug-in for mySAP.com Documentation Roadmap," provides a comprehensive overview of the documentation supplied with the SPI for mySAP.com's related products.

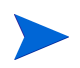

HP OpenView Performance (OV Performance) Console documentation is only available on-line. For more information, select the Help menu item within the main OV Performance window. <AsIsBurgandy>Table 3, "SPI Plug-in for mySAP.com Documentation Roadmap," on page 14 lists the manuals that are available with the products that are related to the Smart Plug-in for mySAP.com.

| HP OpenView<br>Product Name    | Manual Title                                                                                                    |
|--------------------------------|----------------------------------------------------------------------------------------------------|
| for Windows                    | Concepts Guide<br>Installation Guide<br>Installation Overview<br>Administrator's Reference                              |
| Performance Agent              | Dictionary of Operating System Performance<br>Metrics                                                                   |
| Performance Agent              | Installation and System Management Guide<br>Data Source Integration Guide<br>Tracking your Transactions<br>Users Manual |
| Navigator                      | Concepts and Configuration Guide                                                                                        |
| Smart Plug-in for<br>Databases | DB-SPI Oracle Reference<br>DB-SPI Release Notes<br>DB-SPI Users Guide                                                   |

Table 3SPI Plug-in for mySAP.com Documentation Roadmap

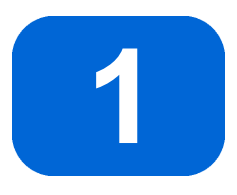

## Introduction

This section gives an overview of the SPI for mySAP.com, describes how it is integrated with other HP OpenView products, and shows how easy it is to customize.

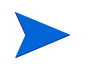

Please note that this chapter refers to both the SPI for mySAP.com for OVO Unix and OVO Windows. In some cases the terminology might not totally apply to both OVO management platforms.

## What is the Smart Plug-in for mySAP.com?

The HP OpenView Smart Plug-in for mySAP.com is a software packages linking SAP R/3 to HP OpenView Operations and, in addition, to the OpenView Performance Console via the OpenView Performance agent. The union offers a complimentary and consolidated view of SAP R/3 performance information and overall resource characteristics.

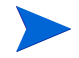

References to both the new and (occasionally) the old product names appear in this book. For example, OpenView Operations (OVO) was previously known as IT/Operations (ITO). The OpenView Performance Console was previously PerfView. The OpenView Performance agent was formerly the MeasureWare agent. This integration allows correlation of SAP R/3 performance data with the performance data of the operating system, the database, and the network —all from one common tool and in one central management system. Integration of SAP R/3 performance data into PerfView/MeasureWare helps to detect and eliminate bottlenecks in a distributed environment. In addition, the integration allows for system optimization as well as service level monitoring. The HP OpenView Smart Plug-in for mySAP.com offers the following key benefits:

- centralized problem management using OVO agents on the SAP R/3 managed nodes. The use of the central OVO management server avoids the duplication of administrative effort.
- real-time event and configuration information—including useful on-line instructions—for fast problem resolution.
- powerful monitors for the detection of potential problem areas and keep track of system and R/3 events.
- performance data collectors to ensure system throughput and notify of any performance bottlenecks.
- direct, context-sensitive access to the SAP front-end.
- complements SAP R/3 Computing Center Management System (CCMS).
- performance data collection, monitoring, and reporting.
- central data repository for the storage of event and action records for all SAP R/3 managed nodes.
- utilities for running routine SAP R/3 management tasks.
- SAP service discovery and integration of SAP R/3 environments with HP OpenView Navigator—the SPI includes an application that will automatically generate service views of the SAP R/3 systems installed on your managed nodes.

### What Does the SPI for mySAP.com Provide?

The SPI for mySAP.com provides the following capabilities for managing your SAP R/3 system:

• "Availability Management" on page 17.

- "Performance Management" on page 19.
- "Service Reporting" on page 21.
- "Combined Availability and Performance Management" on page 22.
- "Integration with OVO" on page 23.

#### **Availability Management**

This lets you know when something in your R/3 environment is going wrong. Maybe a disk is too full, or a key process has stopped prematurely or failed to start at the appropriate time. The combination of the SPI for mySAP.com and OVO alerts SAP administrators to such conditions. When the alert is given, the following additional assistance may be provided:

- Advice on corrective action that should be taken.
- A pre-defined action that the administrator can initiate.
- An automatic action, such as an e-mail message to a manager if a critical condition occurs.

The SPI for mySAP.com interfaces with CCMS, which monitors availability issues with R/3. Therefore, the SPI for mySAP.com is aware of any availability problems identified by CCMS. In addition it monitors over 70 R/3 related conditions in the overall environment. When problems occur, the SPI for mySAP.com can call on over 40 UNIX®, Windows NT®, and SAP management tools to quickly fix things.

Availability management monitoring includes:

- CCMS alert monitoring, including:
  - ABAP/4 database events
  - R/3 instance buffer problems
  - Tracing information
  - Enqueue server messages
  - R/3 general messages
  - Rolling and paging activities
  - Internal R/3 database events

- Configuration status information
- Syslog messages
- Syslog monitoring

Either via CCMS syslog alerts or by direct monitoring of the SAP syslog via the XMI API.

- Batch job monitoring
  - Aborted jobs
  - Long-time running jobs
  - Jobs that failed to start
- Process monitoring

Monitoring of all processes and conditions associated with an instance

File monitoring

Monitoring relevant external files for SAP R/3 (log files, trace files)

- Monitoring SAP R/3 status and events via SPI ABAP modules. Status and events include:
  - Change of system operating mode
  - SAP locks
  - ABAP/4 dumps
  - Work process availability
  - Work processes modes (debug, private, no restart)
  - System change options
  - TemSe consistency
  - ALE monitoring

#### **Managing from a Business Perspective**

Using the OV Service Navigator, you can view the impact of events that trigger messages in the browser in a graphical format that makes you immediately aware of the business impact of lower level component failures or performance degradations. Using OV Service Navigator, you can get quickly to the root cause of a service failure, by simple point and click navigation to faulty components for further diagnosis and problem resolution.

The SPI for mySAP.com can perform service discovery. This automatically generates a service view that shows your SAP R/3 environments from a technical perspective. You can use the components of this service view and other OVO service views as building blocks to create Line-of-Business views that reflect the impact of events, occurring in SAP R/3 and the supporting infrastructure, on your business.

#### **Performance Management**

Performance management tells you about slowdowns that may be frustrating end-user productivity within your SAP R/3 environment. The combination of the SPI for mySAP.com, MeasureWare agents, and the HP OpenView PerfView metrics analyzer/viewer alerts SAP administrators to such conditions.

This offers a complementary and consolidated view of SAP R/3 performance information and overall system resource characteristics. These fully integrated HP OpenView products allow correlation of SAP R/3 performance metrics with a variety of other performance data such as metrics for operating systems, databases, and networks.

This detects and eliminates bottlenecks in a distributed environment. In addition, the integration allows for system optimization as well as service level monitoring, resulting in improved user productivity and maximum return on investment.

The SPI for mySAP.com monitors the following SAP R/3 metrics:

- Dialog task frequency, response time, and wait time.
- Update task frequency, response time, and wait time.
- Batch task frequency response time, and wait time.
- Spool task frequency, response time, and wait time.
- Work-process number, type, and status.
- Job statistics and state.

- End-to-end transaction times (with 4.6 only).
- Spool and print jobs.

#### Monitoring SAP Internet Transaction Server (ITS)

The SAP ITS server comprises two main components, the Application Gateway (Agate) and the Web Gateway (Wgate) as illustrated in "ITS Architecture" on page 21. Both these components can be monitored by the ITS performance monitor, which is installed by the SPI for mySAP.com.

The SPI for mySAP.com now includes a dedicated SAP ITS (Internet Transaction Server) monitor, which allows you to:

- check the availability of the various components of the ITS server, including; AGate, WGate, and Web Server.
- pinpoint communication problems between the ITS components even in an environment with multiple ITS instances and complex load sharing.
- collect important SAP R/3 performance metrics, which can be used in conjunction with other system or application performance data to identify bottlenecks and long term performance trends.

Figure 1 ITS Architecture

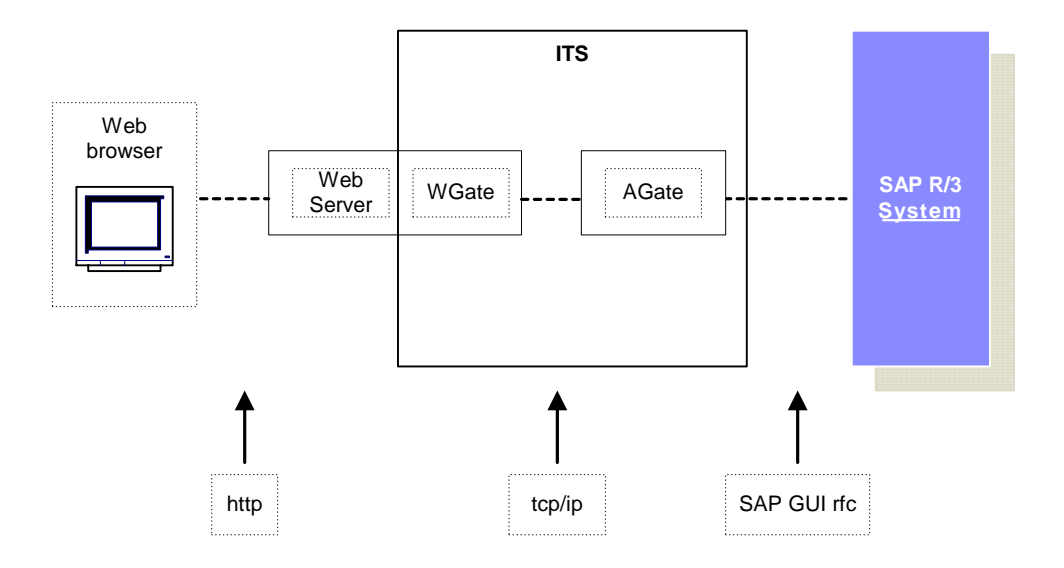

The collected data can then be used with OpenView performance tools such as the OpenView Reporter or OpenView Performance to investigate problems and general performance issues.

#### **Service Reporting**

The SPI for mySAP.com includes a predefined set of service reports. Service reports are web-based reports that are produced by HP OpenView Reporter (OV Reporter) using Crystal Reports templates and viewed using a web browser. OV Reporter allows you to request both scheduled and ondemand versions of reports. SPI for mySAP.com service reports corollate the data extracted from either the OVO Embedded Performance Agent (Coda) or the OpenView Performance agent (formerly MeasureWare). You can use the correlated data to generate reports which display short-, medium-, or long-term views of your IT environment and supplement the detailed, real-time graphs available with PerfView.

#### **Combined Availability and Performance Management**

When using both the availability and the performance management capabilities, performance alarms can be automatically forwarded to an SAP administrator. The SAP administrator can then start HP OpenView PerfView to view the performance problem directly. This consolidated approach allows availability and performance problems to be managed in a consistent, fast, and efficient way.

### Integration with OVO

At the heart of the SPI for mySAP.com is a set of monitors (data collectors) which are designed to make checks on different aspects of SAP R/3 system health. The SPI for mySAP.com includes the following monitors:

| CCMS ALERT | collects alerts from the SAP R/3 internal monitor, the CCMS alert monitor.                                                                                              |
|------------|----------------------------------------------------------------------------------------------------|
| Syslog     | collects messages from the SAP R/3 syslog.                                                                                                    |
| Jobs       | identifies SAP R/3 batch jobs that are in an abnormal state; for example, aborted jobs.                                                                                 |
| Processes  | reports on the availability of SAP R/3 work processes and database processes at operating system level.                                                                 |
| Files      | reports on errors in the SAP R/3 trace and log files.                                                                                                    |
| SPI ABAP   | modules which carry out monitoring tasks within SAP R/<br>3, for example; checks on SAP processing modes, SAP<br>dumps, the availability of work (and other) processes. |

The SPI monitors are completely integrated into OVO, both in their configuration and distribution, as well as in the day-to-day tasks of receiving messages and taking action to resolve problems. This section also discusses the following topics:

- "Configuration and Distribution Concepts" on page 24.
- "Messages and Actions" on page 26.

#### **Configuration and Distribution Concepts**

For the purposes of configuration and distribution, the SPI for mySAP.com monitors have two points of integration to OpenView Operations, namely:

- 1 The SAP R/3 SPI message source template group. Distributing templates to managed nodes also distributes global configuration files for the monitors and then, from the same location, the monitors themselves.
- 2 The Admin R/3 SAP and Admin Local R/3 SAP application groups which include applications for the configuration and distribution of global and local configurations, respectively.

Figure 2 Global Configuration Concept

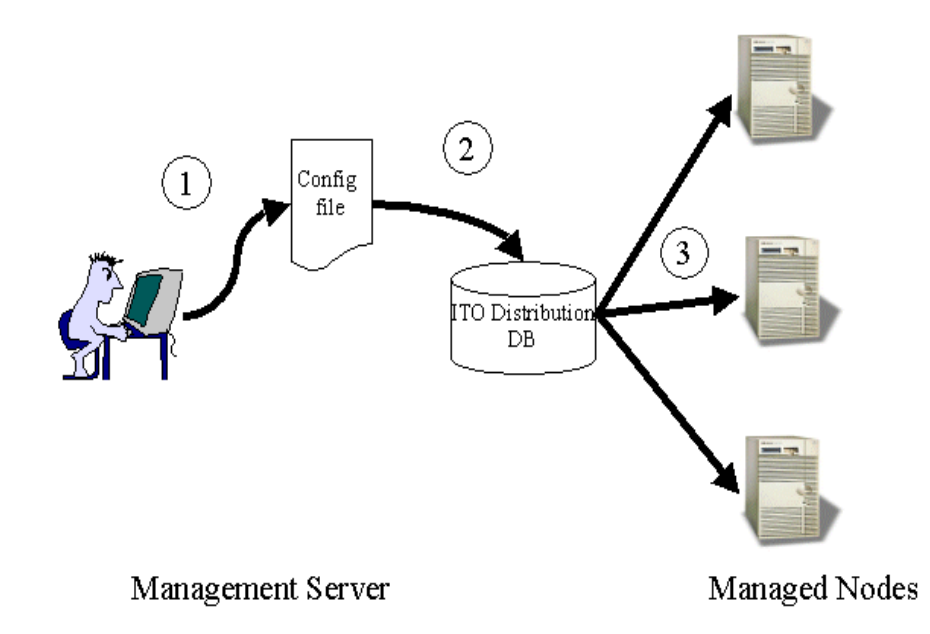

The procedure for global configuration distribution shown in Figure 2 differs according to whether you are using SPI for mySAP.com or SPI for SAP R/3 for Windows, as described on the following page:

#### Procedure for global configuration

- 1 You edit the configuration file using the appropriate Admin R/3 SAP application. This configuration can include definitions that apply to systems on multiple SAP R/3 servers.
- 2 The edited configuration file is transferred to the OVO distribution database in /var/op/OV/share/databases/OpC/mgd\_node
- 3 The newly defined global configuration is distributed to the managed nodes via OVO template distribution or via the Install Config application.

Figure 3 Local Configuration Concept

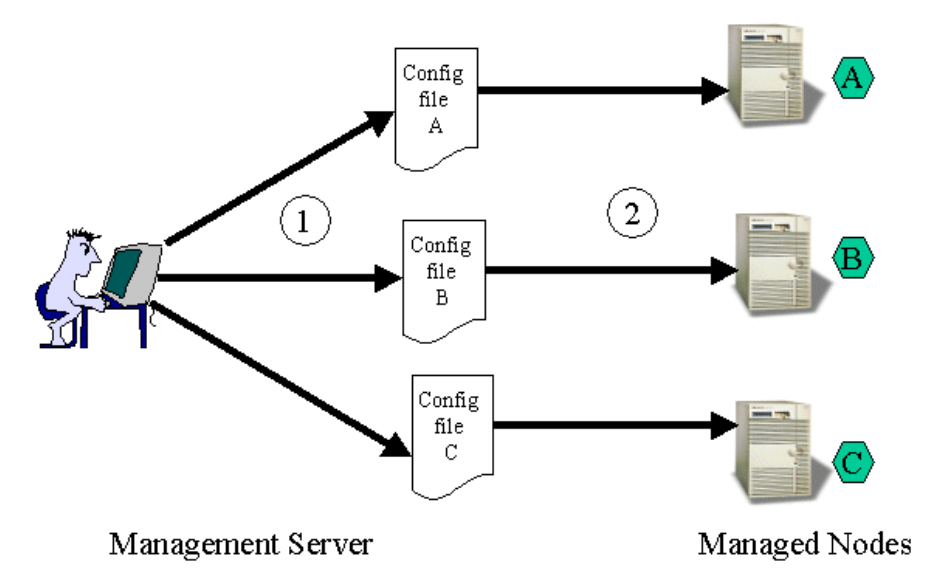

The procedure for *local* configuration distribution illustrated in Figure 3 differs according to whether you are using SPI for mySAP.com or SPI for SAP R/3 for Windows, as described below:

1 You edit a configuration file for each node that has local configuration using the appropriate Admin Local R/3 SAP application. This configuration includes definitions that apply only to a selected node. Each configuration file is stored in a directory on the management server, specific to configurations for the selected node. 2 Each local configuration is copied to its target node.

#### **Messages and Actions**

The day-to-day monitoring of the SAP R/3 systems by the SPI for mySAP.com monitors is completely integrated with the facilities offered by OVO.

The conditions identified by the monitors are passed to the OVO agent on the managed node. Conditions are compared to conditions defined in the message-source templates, and matching conditions are forwarded to the management server. Messages from the monitors are assigned to SAPspecific OVO message groups, which are added to OVO when the SPI for mySAP.com is installed. These groupings of messages allow you to easily assign responsibility for SAP-related messages to selected operators.

Messages that are sent to the management server are displayed in the OVO message browser. The full range of OVO message facilities are available for SPI for mySAP.com messages, including differentiation of messages according to severity, detailed description of the condition and advice on problem resolution, and pre-defined operator-initiated and automatic actions.

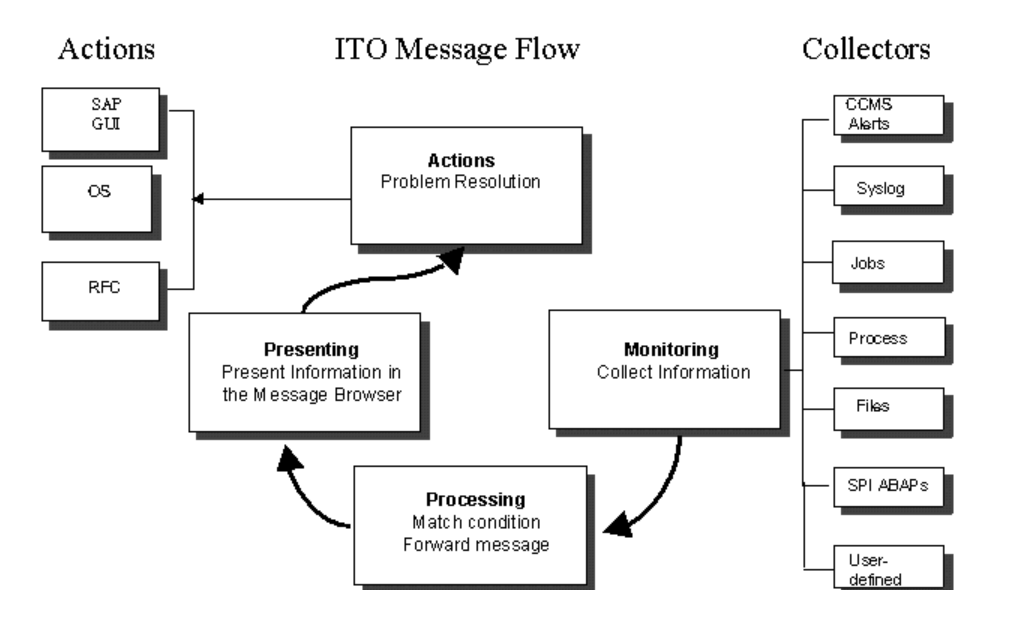

Figure 4 Message Flow between SAP R/3 and OVO

The sequence of events within the OVO message flow phase is as follows:

- 1 An event occurs on an object that is being monitored by one of the collectors, and a message is created as a result, for example, a batch job aborts.
- 2 The OVO agent on the managed node receives the message.
- **3** The message is compared to filters. Messages matching suppress conditions or duplicate messages are suppressed. Other messages are forwarded.
- 4 Messages matching filters are converted to the OVO message format, and forwarded to the management server.
- 5 The active message is stored in the database.
- **6** The message is displayed in the message browser window for operators who have responsibility for the appropriate message group and managed node.

- 7 The message can now be selected and any operator-initiated actions that are defined can be started. An operator-initiated action can be:
  - Remote Function Call, which starts an ABAP program to solve the problem or to gather information about the environment. The information is appended to the message as an annotation.
  - opening the SAP GUI if, for example, a job aborts. The related message could have an operator-initiated action which calls the job-overview transaction and displays it in the SAP GUI.
- 8 When the message is acknowledged, it is removed from the active database and put into the history database for better statistics or other analysis.

## **Easy Customization**

This section explains how you can customize the flow of messages from SAP R/3 to OVO in both the SAP R/3 environment and VPW, as described in the following two sections:

- "Customization on the SAP R/3 Side" on page 29.
- "Customization on the OVO Side" on page 29.

#### Customization on the SAP R/3 Side

- Enable or disable SAP R/3 client groups so that these are tracked or not tracked in the CCMS alert monitor. This method is discussed in the *HP OpenView Smart Plug-in for mySAP.com Administrator's Reference*.
  - Enabled messages cause a CCMS alert to be created, which can then be identified by the SPI for mySAP.com CCMS alert monitor and forwarded to the OVO management server.
  - If a message is disabled in the CCMS alert monitor, there will be no internal SAP R/3 CCMS alert, so there will also be no OVO message.
- Set thresholds for the inclusion of alert messages in the SAP R/3 CCMS alert monitor. This method is discussed in the *HP OpenView Smart Plug-in for mySAP.com Administrator's Reference*.
- Set up selected alert messages so that they are included in the SAP R/3 system log file. This method is discussed in the *HP OpenView Smart Plug- in for mySAP.com Administrator's Reference.*

#### **Customization on the OVO Side**

- Use powerful monitors to tune the control of your distributed SAP R/3 environment. For details see the *HP OpenView Smart Plug-in for mySAP.com Administrator's Reference*.
- Apply filters to display only the relevant types of messages. This method is documented in the *HP OpenView Smart Plug-in for mySAP.com Administrator's Reference.*

• Change the severity of messages in accordance with your specific requirements. This method is documented in the *HP OpenView Smart Plug-in for mySAP.com Administrator's Reference*.

2

# **Software Installation**

This section provides the information you need to install the Smart Plugin for mySAP.com (SPI for mySAP.com) software.

## **Before You Begin**

Before starting to install version B.08.00 of the SPI for mySAP.com:

- Ensure that your system meets all requirements, as detailed in the following sections:
  - "Hardware, OS, and Disk Space Requirements" on page 33.
  - "Compatible Software Versions" on page 34.
- For each SAP R/3 instance, note:
  - which SAP R/3 version is installed
  - whether SAP R/3 is installed on a central instance or an application server
- Create a list of all the SAP clients to monitor. For each client, list the following data:
  - Hostname of the SAP application server
  - SAP system ID
  - SAP Instance number

- SAP client number
- Operating system platform (UNIX or NT)

You will use this information to set up the environment configuration file for the Smart Plug-in for mySAP.com.

## **Requirements**

This section lists the system requirements for the installation of the SPI for mySAP.com and comprises the following sections:

- "Hardware, OS, and Disk Space Requirements" on page 33.
- "Compatible Software Versions" on page 34.

#### Hardware, OS, and Disk Space Requirements

Before you install version B.08.00 of the SPI for mySAP.com, use the information provided in Table 1 to ensure that your systems (management server and managed nodes) meet the hardware, operating system, and disk space requirements. For information on which managed node platforms are supported by the Smart Plug-in for mySAP.com B.08.00, see Table 3.

| Product                                                    | Hardware                          | os                                                                           | Minimum<br>Disk Space |  |
|------------------------------------------------------------|-----------------------------------|------------------------------------------------------------------------------|-----------------------|--|
| Smart Plug-in for<br>mySAP.com on the<br>management server | Intel                             | Windows 2000 <sup>b</sup><br>Server Edition or<br>Advanced Server<br>Edition | 200MB                 |  |
| Smart Plug-in for                                          | HP 9000<br>Series 800<br>running: | HP-UX 10.20                                                                  |                       |  |
| mySAP.com on managed<br>nodes                              |                                   | HP-UX 11.0/11i <sup>a</sup>                                                  |                       |  |
|                                                            | IBM RS/6000                       | AIX                                                                          | 40MB                  |  |
|                                                            | Intel                             | Windows NT                                                                   | HOIVID                |  |
|                                                            |                                   | Windows 2000 <sup>b</sup>                                                    |                       |  |
|                                                            | Sun SPARC                         | Solaris                                                                      |                       |  |

Table 1 Hardware, OS, and Disk Space Requirements

<sup>a</sup> Although it is planned to use "HP-UX 11i" in the future to describe a whole family of HP-UX 11.xx releases, today HP-UX 11i is commonly used as a synonym for HP-UX 11.11.

<sup>b</sup> The correct version of the MSVCRT.dll file must be installed to ensure that the configuration file deployment to the managed node is successful. Download and run the VC6RedistSetup\_enu.exe self-extracting executable file. The executable is available at the following URL:

http://support.microsoft.com/default.aspx?scid=kb;EN-US;q259403

#### **Compatible Software Versions**

Before you configure (or upgrade to) version B.08.00 of the SPI for mySAP.com, use the information provided in Table 2 and Table 3 to ensure that you are using a version of OpenView Operations (OVO) which is compatible with version B.08.00 of the Smart Plug-in for mySAP.com. In addition, you will need to ensure that:

- You are using a version of OVO which is compatible with version B.08.00 of the SPI for mySAP.com.
- OVO server and agent software are installed on the OVO management server.
- the standard, OVO management-server templates are assigned and distributed to the OVO management server.
- OpenView Reporter is available to view service reports for SAP R/3, SAP R/ 3 performance, and ITS Performance Monitor data.
- For Performance Agent functionality (see also the *HP OpenView Smart Plug-in for mySAP.com Administrator's Reference Online Help*):
  - OpenView PerfView/Performance is installed on the management server.
  - OpenView Performance agent software is installed on all the SAP application servers you wish to monitor.
  - The HP OpenView SMART Plug-In's DSI-to-DDF wrapper utilities are installed on the OVO management server:

# DSI2DDF X.X.X HP OpenView Smart Plug-Ins DSI-to-DDF
wrapper utilities.

Table 2 lists the software version for the OVO management server that issupported by the Smart Plug-in for mySAP.com B.08.00.

Table 2 Supported OVO Management-Server Platforms

| Product             | Version | OS Platform                                    |
|---------------------|---------|------------------------------------------------|
| OpenView Operations | A.07.00 | Windows 2000<br>Professional Server<br>Edition |

Table 3 shows details of which versions of SAP R/3 and which OVO managed-node platforms are supported by the SPI for mySAP.com B.08.00. For information about the versions of other related software supported by the Smart Plug-in for mySAP.com B.08.00, see the SPI for mySAP.com README file.

|                               | SAP R/3 Version <sup>a</sup> |      |      |      |      |                          |      |
|-------------------------------|------------------------------|------|------|------|------|--------------------------|------|
| Managed Node US               | 3.1I <sup>b</sup>            | 4.0B | 4.5B | 4.6B | 4.6C | <b>4.6D</b> <sup>a</sup> | 6.10 |
| AIX 4.3.2 <sup>b</sup>        | •                            | •    | •    | •    | •    | •                        | •    |
| AIX 4.3.3                     | •                            | •    | •    | •    | •    | •                        | •    |
| HP-UX 10.20                   | •                            | •    | •    | •    | •    | •                        | •    |
| HP-UX 11.00, 11i <sup>c</sup> | •                            | •    | •    | •    | •    | •                        | •    |
| Solaris 7                     | •                            | •    | •    | •    | •    | •                        | •    |
| Solaris 8                     | •                            | •    | •    | •    | •    | •                        | •    |
| Windows NT 4 <sup>d</sup>     | •                            | •    | •    | •    | •    | •                        | •    |
| Windows 2000                  | •                            | •    | •    | •    | •    | •                        | •    |

Table 3 Supported Managed Node Platforms and SAP R/3 Versions

a. According to SAP, 4.6D is not a complete SAP R/3 release, but a downward-compatible kernel, which is intended to be used mainly by other components of mySAP.com. The 4.6D kernel is e.g. shipped with the R/3 4.6C Service Release 1. b. 32 bit only.

c. Although it is planned to use "HP-UX 11i" in the future to describe an entire family of HP-UX 11.xx releases, today HP-UX is commonly used as a synonym for HP-UX 11.11. d.Service Pack 4 (or higher).

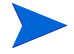

Version B.08.00 of the SPI for mySAP.com supports full SAP R/3 versions, Business Warehouse (B/W), and APO systems. It does not support specific B/W and APO functionality.

## **Configuration Overview**

The complete configuration of the SPI for mySAP.com comprises three distinct phases, performed in the following sequence:

| Configuration | Description                                                                                                    |
|---------------|----------------------------------------------------------------------------------------------------|
| Phase 1:      | "Software Installation" beginning on page 31.                                                                                                    |
|               | The InstallShield Wizard installs the SPI for<br>mySAP.com software on the OVO management server.<br>The next step is to configure and set up the SAP R/3<br>GUI for windows. |
| Phase 2:      | "Configuration: OVO Administration Tasks" beginning on page 43.                                                                                                    |
|               | You integrate the SPI for mySAP.com with OVO and<br>bring all SAP application servers under OVO<br>management.                                                                |
| Phase 3:      | "Configuration: SAP-Specific Tasks" beginning on page 55.                                                                                                    |
|               | You set up an SAP user and the SAP transport for the<br>SPI for mySAP.com and configure the SPI monitors<br>according to the monitoring requirements of your<br>environment.  |

The software configuration phase described in detail in this chapter includes the following tasks:

- **1** "Configuring the Smart Plug-in for mySAP.com Software" beginning on page 37.
- **2** "Verifying the Installation of the Smart Plug-in for mySAP.com Software" beginning on page 39.
- **3** "Installing the SAP R/3 GUI" beginning on page 41.
### Configuring the Smart Plug-in for mySAP.com Software

This section describes how to configure the SPI for mySAP.com software on the OVO management server.

#### **Before you Begin**

Before you configure the SPI for mySAP.com, the HP OpenView Operations for Windows 7.0 (OVO for Windows) CD-ROM must be installed (PN# B7490-13034/15034). Once OVO for Windows has been installed use the *hp OpenView operations for Windows - SMART plug-ins* CD-ROM (PN# B7490-13036/15036) to install the SPI for mySAP.com.

For more information on installing *hp OpenView operations for Windows* - *SMART plug-ins* CD-ROM, see the *HP OpenView Operations Performance for Windows Installation Guide*.

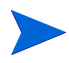

If you installed the SPI for mySAP.com software at the same time you installed the HP OpenView Operations 7.0 for Windows software, proceed to "Verifying the Installation of the Smart Plug-in for mySAP.com Software" on page 39.

#### Configuring the SPI for mySAP.com software

1 From the Windows Start menu browse to the following:

Settings > Control Panel > Add/Remove Programs.

- 2 Select HP OpenView Operations Performance for Windows.
- 3 Select Change.
- 4 Select Install products.

5 When the InstallShield Wizard dialog box displays, select **mySAP.com**. by placing a check mark in the box as illustrated in Figure 1.

Figure 1 InstallShield Wizard Dialog Box

| Product Selection                                                                                                    |                                                                               |                                                                  | (h)               |
|----------------------------------------------------------------------------------------------------|-------------------------------------------------------------------------------|------------------------------------------------------------------|-------------------|
| Select the products and components you wan                                                                                                    | t to install.                                                                 |                                                                  |                   |
| Product/Component                                                                                                    | Status                                                                        | Action                                                           |                   |
| OV Operations 7.0 for Windows                                                                                                    |                                                                               |                                                                  |                   |
| Console, Server and Agents                                                                                                    | Installed                                                                     |                                                                  |                   |
| 🔲 Remote Console Only                                                                                                    |                                                                               |                                                                  |                   |
| hp OpenView SMART Plug-Ins                                                                                                    |                                                                               |                                                                  |                   |
| Microsoft Exchange Servers                                                                                                    |                                                                               |                                                                  |                   |
| Microsoft .Net Servers                                                                                                    |                                                                               |                                                                  |                   |
| mySAP                                                                                                    |                                                                               |                                                                  |                   |
| 🔲 Informix                                                                                                    |                                                                               |                                                                  |                   |
| Microsoft SQL Servers                                                                                                    |                                                                               |                                                                  |                   |
| 🗖 Oracle                                                                                                    |                                                                               |                                                                  |                   |
| 🔲 Sybase                                                                                                    |                                                                               |                                                                  |                   |
| hp OpenView reporter Your Media also includes disks for HP OpenVie Performance Agents (formerly Measureware i the standalone installation program from the i          | w Network Node Man<br>Agents). To install the<br>product CD's                 | ager and HP Open<br>ese products, pleas                          | /iew<br>se run    |
| All products are either time-limited or trial vers<br>until a license-to-use is purchased and a perm<br>and license key must be obtained for each ind<br>permanently. | sions. Time-limited pro<br>nanent license key is o<br>dividual product intend | oducts are valid for<br>btained. A license<br>ed to be installed | 60 days<br>to-use |
| Stallbilleiu                                                                                                    |                                                                               |                                                                  |                   |

- 6 From the Product Selection Install Wizard dialog box, follow the on-screen instructions.
- 7 Before continuing with the configuration of the SPI for mySAP.com software ensure the installation process completed correctly by following the instructions listed in "Verifying the Installation of the Smart Plug-in for mySAP.com Software" on page 39.

### Installing the mySAP.com Report Package

The SPI for mySAP.com report package includes a component that *must* be installed on the Windows system running OpenView Reporter. The purpose of the component is to establish a connection between OpenView Reporter and OpenView Operations.

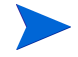

Complete the procedure below *only* if you have installed the full version of OpenView Reporter without installing HP OpenView Operations for Windows 7.0 (OVO for Windows).

#### Installing the SPI for mySAP.com database for OpenView Reporter

- 1 Insert Disk 2 *hp OpenView operations for Windows SMART plug-ins disk* (PN B7490-13035/15035) into the CD-ROM drive of the OpenView Reporter system.
- **2** Run the following program to install the report package for the database type:
  - sapspi\_reporter.msi
- **3** From the Reporter status pane verify changes to the Reporter configuration including uploading mySAP.com policies.
- 4 The mySAP.com reports are automatically assigned to the ALL group in the main window of Reporter.
- 5 Add group and single system reports by assigning reports as desired.

# Verifying the Installation of the Smart Plug-in for mySAP.com Software

It is recommended that you carry out a number of simple checks to verify that the installation of the SPI for mySAP.com software is completed successfully.

#### Verifying the installation

1 In the OVO console tree, browse to the following item:

Tools > SPI for mySAP.com

Check the that the following sub-directories are present and, by :

- SAP R/3 Admin
- SAP R/3 NT
- SAP R/3 UN\*X
- 2 Clicking each sub-directory to confirm tools are present as illustrated in Figure 2.

\$1:HP OpenView\Operations Manager : NEXTSPI\Tools\SPI for mySAP.com\SAP R/3 NT - 0 × Action View Eavorites | ← → 🗈 🖬 🗗 🕢 🖧 😢 🔐 🏭 🏯 🏭 🕌 🛼 🐉 🕮 🕮 🗐 🖉 🕫 品,在林台台花园梦易录园新最高。 的复数混混器 Tree | Favorites | SAP R/3 NT View: Standard List 📄 HP OpenView Name Description -🚊 🥺 Operations Manager : NEXTSPI T Control Panel RZ03: Displays the CCMS control panel. 🗄 📆 Services DB Performance DB02: Shows database performance through tables an... 🗄 🐻 Nodes SMGW: SAP R/3 gateway monitor. Tr Gateway E DAOM T Job Maintain SM36: Defines background jobs. 🗄 🧕 Toxy T Job Overview SMX: Status of background jobs. OpenView Defined Groups
 MDAOM Infrastructure Tob Performance SM39: Displays Job performance by Job/User name, tim... TMaintain Thresholds RZ06: Maintains Alert Thresholds. - 🐻 NEXTSPI (Management Server) T Operation Modes RZ04: Maintains Operation Modes. E m Tools Operation Sets SM63: Displays ( Maintains operation-mode sets. 🗄 🄄 Microsoft Windows PerfAgt START Starts Performance Agent. 🗄 \overline Metwork Diagnosis Add-On Module PerfAgt STOP Stops Performance Agent. 🕀 🦳 OV Tools Performance ST03: Workload analysis. E Reporting Process SM50: Process overview. 🗄 🔄 Inventory Reporting Profile Maintain RZ10 🗄 🄄 Service Reporting TR/3 Info Displays information about running SAP R/3 instances o... SPI for mySAP.com 🔄 SAP R/3 Admin TServers SM51: R/3 Server overview. 🐂 SAP R/3 NT TStart R/3 Frontend SAP R/3 UN\*X T Syslog SM21: Analysis of local System log. 🗉 🔄 SPI for Unix OS T Syslog Messages SE92: System log message maintenance. 🗄 🄄 SPI for Web Servers Users AL08: Displays current active users. 4 Filter:

Figure 2 SPI for mySAP.com tools sub-directory

**3** In the OVO console tree, browse to the following item:

Policy management > Deployment packages

- a The following items (belonging to the ConfigFile policy type) should be present as illustrated in Figure 3.
  - ConfigFile policy package for Windows Nodes

• ConfigFile policy dummy package for UNIX Nodes

| 😫 1:HP OpenView\Operations Manager : NEXTSPI\Policy management\Deployment packages |                                                |         |                                                                |  |  |  |  |
|------------------------------------------------------------------------------------|------------------------------------------------|---------|----------------------------------------------------------------|--|--|--|--|
| Action View Eavorites ↓ ← → 1 🗈 🖬 🖼 😰                                              |                                                |         |                                                                |  |  |  |  |
| Tree Favorites                                                                     | Deployment packages                            |         |                                                                |  |  |  |  |
| HP OpenView                                                                        | Name                                           | Version | Description                                                    |  |  |  |  |
| 🖃 🤮 Operations Manager : NEXTSPI                                                   | ConfigFile policy package for Windows Nodes    | 1.1     | Stores the ConfigFile policy stream as a text file to a file s |  |  |  |  |
| E M Services                                                                       | ConfigFile policy dummy package for UNIX Nodes | 1.1     | Stub that receives the ConfigFile policy stream on the ma      |  |  |  |  |
| 🖻 🧖 Nodes                                                                          | OpenView Operations Agent                      | 7.0     | OpenView Operations Agent                                      |  |  |  |  |
| E DAOM                                                                             | 📓 Windows Module Tools                         | 7.0     | Windows Tools Package                                          |  |  |  |  |
| 🕀 🛄 Netware Proxy                                                                  | SPI for Novell Netware                         | 7.0     | Novell Netware Package                                         |  |  |  |  |
| OpenView Defined Groups                                                            |                                                |         |                                                                |  |  |  |  |
| NDAOM Intrastructure                                                               |                                                |         |                                                                |  |  |  |  |
| Tools                                                                              |                                                |         |                                                                |  |  |  |  |
| E SPI for Exchange                                                                 |                                                |         |                                                                |  |  |  |  |
| Policy management                                                                  |                                                |         |                                                                |  |  |  |  |
| 🗄 🧑 Policy groups                                                                  |                                                |         |                                                                |  |  |  |  |
| 🕀 📷 Policies grouped by type                                                       |                                                |         |                                                                |  |  |  |  |
|                                                                                    |                                                |         |                                                                |  |  |  |  |
| Deployment jobs                                                                    |                                                |         |                                                                |  |  |  |  |
| 🗄 🔚 Reports & Graphs                                                               |                                                |         |                                                                |  |  |  |  |
|                                                                                    |                                                |         |                                                                |  |  |  |  |
|                                                                                    |                                                |         |                                                                |  |  |  |  |
|                                                                                    |                                                |         |                                                                |  |  |  |  |
|                                                                                    |                                                |         |                                                                |  |  |  |  |
|                                                                                    |                                                |         |                                                                |  |  |  |  |
|                                                                                    |                                                |         |                                                                |  |  |  |  |
|                                                                                    | 1                                              |         |                                                                |  |  |  |  |
| 2 object(s) selected                                                               |                                                |         |                                                                |  |  |  |  |

Figure 3 Checking the Installed Packages

### Installing the SAP R/3 GUI

Next, you need to install the SAP GUI on the OVO management server as well as on the machines where you want to run a OVO console. You should use your SAP installation CD to install the most recent version of the SAP GUI available in your environment. Note that most of the operator-initiated actions and tools included in the Smart Plug-in for mySAP.com have to start the SAP GUI. For this reason, a SAP GUI *must* be installed on the OVO management server. This section explains how to install the SAP R/3 GUI 4.6 for Windows

#### Installing the native GUI for SAP R/3 4.6

**1** Insert the SAP R/3 presentation CD for Windows in the drive and browse to the following directory:

<CDROM>:\GUI\Windows\Win32

2 Run the Setup.exe command and follow the instructions displayed by the installation wizard.

• Once the setup has completed and before continuing with the installation of the Smart Plug-in for mySAP.com, we recommend you test the SAP GUI installation by attempting to start it manually.

**3** To start the SAP R/3 GUI, you will have to create a new SAP GUI logon using the following menu sequence:

Start:Programs > SAP Frontend > SAPlogon

4 Click the [New...] button to display the window illustrated in Figure 4. Use the appropriate fields to enter a description and the name of the server to which you want to connect and click [OK]. The value you enter in the Description field appears later in the list of servers in the SAP Logon window.

Figure 4 Starting the SAP R/3 GUI for Windows

| 1 | New Entry               |             |          | $\boxtimes$ |
|---|-------------------------|-------------|----------|-------------|
|   | System                  |             |          | 7           |
|   | Description             | ovsdsap1    |          |             |
|   | Application Server      | ovsdsap1    |          |             |
|   | SAP Router String       |             |          |             |
|   |                         |             |          |             |
|   | SAP System              | ● R/3 ○ R/2 |          |             |
|   | System Number           |             | Advanced |             |
|   | <u>O</u> K <u>C</u> anc | el          |          |             |

5 In the SAP Logon window, select the server to which you want to connect and click the [Logon] button.

3

## **Configuration: OVO Administration** Tasks

In this section you set up the SPI for mySAP.com.

### **Overview**

In this phase of the SPI for mySAP.com configuration, you use the OVO administrator GUI to integrate the SPI for mySAP.com with OVO and bring all SAP servers under OVO management. In this section, you complete the following tasks:

- 1 "Deploying OVO Components to SAP R/3 Nodes" on page 44.
- **2** "Configuring the Smart Plug-in for mySAP.com Monitors" on page 46.
- **3** "Deploying Smart Plug-in for mySAP.com Policies to SAP R/3 Managed Nodes" on page 48.
- 4 "Specifying SAP R/3 Systems to Monitor" on page 52.

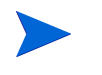

The tasks in this section assume that the SAP R/3 systems you want to monitor with the SPI for mySAP.com are *already* OVO managed nodes. If this is not the case, see the OVO on-line help for instructions that explain how to add managed nodes to OVO.

### **Deploying OVO Components to SAP R/3 Nodes**

The deploy instrumentation command deploys the contents of the actions, commands, and monitors directories to the selected SAP R/3 managed nodes. If the actions, commands, and monitors are not deployed, the SPI for mySAP.com features and functionality will not work as expected. The directories containing the actions, commands, and monitors usually reside in the following location:

C:\Program Files\HPOpenView\Instrumentation\ <OS Name>\<OS Version>\

where *<OS* Name*>* is the name of the operating system running on the OVO managed node.

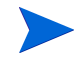

If the SAP R/3 systems to which you want to deploy the SPI for mySAP.com components do not appear in the OVO console, see the OVO on-line HELP for instructions about adding managed nodes to OVO.

#### To deploy the OVO instrumentation:

- 1 In the OVO console, select and right-click the SAP R/3 (managed node) system you want to deploy the SPI for mySAP.com components on.
- 2 From the drop-down menu, select the following menu option:

#### All Tasks > Deploy Instrumentation

a When the Deploy Instrumentation box appears select the following

Action Command Monitor SPI for mySAP.com Discovery SPI for mySAP.com Performan

SPI for mySAP.com Performance Package as illustrated in Figure 1 below:

#### Figure 1 Deploy Instrumentation Dialog Box

| Monitor<br>NDAOM_INSTALL<br>NDAOM_REMOVE<br>SPI Data Collector<br>SPI for mySAP.com Discovery<br>SPI for Unix OS<br>SPI for Unix OS<br>SPI for Unix OS Discovery<br>VP_SM<br>WSSPI<br>Select All Clear All | Action<br>Command                                                                                                    |                                         |           |
|----------------------------------------------------------------------------------------------------|----------------------------------------------------------------------------------------------------|-----------------------------------------|-----------|
| Select All Clear All                                                                                                    | MONITOR<br>NDAOM_INSTALL<br>NDAOM_REMOVE<br>SPI Data Collector<br>SPI for mySAP.com<br>SPI for Unix OS<br>SPI for Unix OS<br>SPI for Unix OS Dist<br>VP SM | Discovery<br>Performance Pack<br>covery | kage      |
|                                                                                                    | WSSPI                                                                                                    |                                         |           |
| Bomous quisting instrumentation before deploy                                                                                                    |                                                                                                    | Select All                              | Clear All |

You can monitor the deployment as it happens in the Deployment Jobs window.

#### 3 Click OK.

For more information about the options for installing and updating software, see the on-line help for OVO administrators.

### Configuring the Smart Plug-in for mySAP.com Monitors

The SPI for mySAP.com monitors you deploy to the SAP R/3 servers that are managed by OVO require information about what to monitor and how. The monitors obtain this information from default configuration files, which are installed by the Smart Plug-in for mySAP.com. Each of the SPI for mySAP.com monitors has its *own* default configuration file.

In this step you use the configuration-file policy editor to edit global configuration files (from the default files) for *each* of the SPI for mySAP.com monitors which run on the SAP R/3 servers. Once you have edited the configuration files, you deploy them to the SAP R/3 servers using the standard OVO policy-deployment mechanism.

### To modify an existing configuration-file policy for the Smart Plug-in for mySAP.com monitors

**1** In the OVO console tree, browse to the following directory:

Policy Management > Policy Groups > SPI for mySAP.com

2 In the details pane, locate and double-click each configuration file associated with the monitor you want to configure, for example; the global\_r3itosap file. The configuration-file policy editor displays the selected file as illustrated in Figure 2 on page 47.

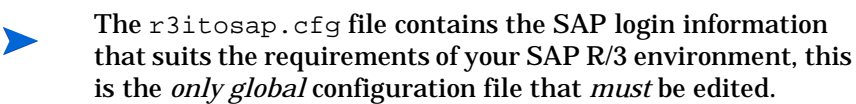

3 All other *global* configuration files can be used in their default state. In the event that you want or need to modify them, scroll down to the end of the Configuration File content box, there you will find the alert definitions and can make any changes as required.

4 Save your policy and exit the ConfigFile policy editor. When saving the policy, we recommend you use the configuration-file policy type naming conventions, for example: global\_r3mondmp. For *local* configurations, we recommend you replace *global with* the name of the SAP R/3 server for which the local configuration is intended, for example; <SAP server name> r3mondmp

The modified configuration-file policy for the SPI for mySAP.com r3mondmp monitor appears in the list of policies in the details pane.

5 Deploy the modified configuration-file policies to the SAP R/3 managed nodes as described in "Deploying Smart Plug-in for mySAP.com Policies" on page 51 in Figure 4 on page 51.

| Si g | global_r3itosap [1.0] (Cor<br>View Heln | nfigFile)                               |              |                |              |                  | <u>- 0 ×</u> |
|------|-----------------------------------------|-----------------------------------------|--------------|----------------|--------------|------------------|--------------|
|      | Save and Rave                           | ?                                       |              |                |              |                  |              |
| Ge   | eneral Data                             |                                         |              |                |              |                  |              |
|      |                                         |                                         |              |                |              |                  |              |
|      | Lonfighile Lontent:                     |                                         |              |                |              |                  |              |
|      | #                                       |                                         |              | <br>SOP        | 50P          | 50P              | <u>-</u>     |
|      | #                                       | 105 chane                               | System       | Number         | Client       | User             | F            |
|      | # Examples:                             |                                         | -            |                |              |                  |              |
|      | #HOSTSapHSS1gn<br>#HostSanAssign        | =hpbbcpo5.bbn.hp.com                    | =LPU<br>=RNT | = 0 0<br>= 0 0 | =099<br>=001 | =defai<br>=defai | 111          |
|      | #HostSapAssign                          | =isoit342.bbn.hp.com                    | = I MD       | = 0 0          | =002         | =defa            | ilt          |
|      | #HostSapAssign                          | =isoit270.bbn.hp.com                    | =CTO         | = 0 0          | = 0 0 1      | =defau           | J1t          |
|      | # Example for SAP<br>#HostSanAssign     | <pre>K/3 3.X =bobbcoo5 bbo bo com</pre> | =I P0        | = 0 0          | = 8 8 1      | =USPr            | 1            |
|      | # Example for SAP                       | R/3 4.x                                 | 210          | 00             | 001          | aser             |              |
|      | #HostSapAssign                          | =hpbbcpo5.bbn.hp.com                    | =LPO         | =00            | =001         | =user            | 1            |
|      |                                         |                                         |              |                |              |                  |              |
|      | 1                                       |                                         |              |                |              |                  |              |
|      |                                         |                                         |              |                |              |                  |              |
|      |                                         |                                         |              |                |              |                  |              |
|      |                                         |                                         |              |                |              |                  |              |
|      |                                         |                                         |              |                |              |                  |              |
|      |                                         |                                         |              |                |              |                  |              |
|      |                                         |                                         |              |                |              |                  |              |
|      |                                         | Load 1                                  | emplate      | Save as        | Template     | Help on Cor      | nfigFile     |
|      |                                         |                                         |              |                |              |                  |              |
| Read | dy                                      |                                         |              |                |              |                  | 1.           |

Figure 2 Editing the r3itosap.cfg File

### Deploying Smart Plug-in for mySAP.com Policies to SAP R/3 Managed Nodes

Non-configuration policies for the SPI for mySAP.com are organized into five default groups, all of which are part of the policy group SPI for mySAP.com. The Smart Plug-in for mySAP.com policy groups are:

- mySAP.com ITS
- SAP R/3 3.11 AppServer
- SAP R/3 3.1I Central Instance
- SAP R/3 4.x AppServer
- SAP R/3 4.x Central Instance

Only *one* policy group should be assigned to any *one* managed node. Which policy group you assign is determined by the version of SAP R/3 running on the managed node and whether the node is a central instance or an application server.

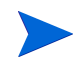

Remember to deploy an alert monitor's configuration-file policy before deploying the corresponding alert monitor itself. The alert monitors read these configuration files on startup. For example, you need to deploy the global\_r3moncts configuration-file policy before you deploy the corresponding alert monitor, r3moncts. for more information, see "Configuring the Smart Plug-in for mySAP.com Monitors" on page 46.

The SPI for mySAP.com default policy groups contain all the SAP R/3 monitors supplied with the Smart Plug-in for mySAP.com. Deploying a policy group automatically activates the monitors, which the group contains.

#### To avoid receiving messages from unnecessary or unwanted monitors

1 Make copies of the default policy groups and modify the *copies* to create your own policy groups containing only those monitors and policies you need.

2 Tune the policies and monitors to suit the requirements of your environment before deploying them to the nodes you want to manage with the Smart Plug-in for mySAP.com. This will help prevent additional unwanted messages.

#### **Creating policy groups**

1 As OVO administrator, use the HP OpenView Operations Manager window illustrated in Figure 3 to make your own policy group from which you should remove those policies and monitors you *do not* need, as follows:

| 1:Console Root/VantagePoint Manager : r                                                                                                    | extspi\Policy manage                                                                                                    | ement\Policy groups\SAP SPI\SAP F                                                                                                    | R73 4.x /                                                          | AppSrv C                                                       | OPY 💶 🗙                                                                                                    |
|----------------------------------------------------------------------------------------------------|----------------------------------------------------------------------------------------------------|----------------------------------------------------------------------------------------------------|--------------------------------------------------------------------|----------------------------------------------------------------|----------------------------------------------------------------------------------------------------|
| 🛛 Action View Eavorites 🗍 🖨 🔿 🔁                                                                                                    | 1 🛍 🖸 😫                                                                                                    |                                                                                                    |                                                                    |                                                                |                                                                                                    |
| Tree Favorites                                                                                                    | Name                                                                                                    | Description                                                                                                    | Version                                                            | Latest                                                         | Туре                                                                                                    |
| Console Root  VantagePoint Manager : nextspi  VantagePoint Manager : nextspi  VantagePoint Manager : nextspi  VantagePoint Manager : nextspi  VantagePoint Manager : nextspi  VantagePoint Mindows  Point SAP R/3 3.11 AppServer  VantagePoint Reporter  SAP R/3 4.x AppServer  VantagePoint Reporter  Point VantagePoint Reporter  Point VantagePoint Self Manager  Point Point Packages  Deployment packages  Deployment jobs | Andree<br>Approximation of the second second<br>Approximate and the second second sec | SAP R/3 opcmsg template for messa<br>SAP R/3 CCMS 4.x Alert Monitor<br>SAP R/3 CCMS 4.x Alert Monitor<br>SAP R/3 Operation Mode Switch Mo<br>SAP R/3 Operating System Process<br>SAP R/3 Operating System Process<br>SAP R/3 CCMS 3.x Alert Monitor<br>SAP R/3 User Monitor<br>SAP R/3 Work Process Availability M<br>SAP R/3 XMI Syslog monitor | 1.0<br>1.0<br>1.0<br>1.0<br>1.0<br>1.0<br>1.0<br>1.0<br>1.0<br>1.0 | Latest<br>1.0<br>1.0<br>1.0<br>1.0<br>1.0<br>1.0<br>1.0<br>1.0 | Open Message Interface<br>Measurement Threshold<br>Measurement Threshold<br>Measurement Threshold<br>Measurement Threshold<br>Measurement Threshold<br>Measurement Threshold<br>Measurement Threshold |
|                                                                                                    | •                                                                                                    |                                                                                                    |                                                                    |                                                                | •                                                                                                    |
|                                                                                                    |                                                                                                    |                                                                                                    |                                                                    |                                                                |                                                                                                    |

Figure 3 Removing Policies from Policy Group

a Expand the Policy Groups item and select and expand SPI for mySAP.com to display all the default policy groups for the Smart Plugin for mySAP.com. **b** Create a new policy group by selecting and right-clicking SPI for mySAP.com and selecting the following menu:

New > Policy Group

- **c** Enter a name for the new policy group in the fields provided and click [OK].
- d In the left pane, select the existing policy group from which you want to copy policies and, in the details pane, drag the policies you want to place in the new policy group over and drop them on to the policy group you have just created.
- 2 Deploy the new policy group to the SAP R/3 nodes by following the instructions below. Depending on which SAP R/3 version is installed on the managed nodes and whether the nodes are central instances or application servers. For example: SAP R/3 4.B Central Instance SAPWolf2.
  - a In the console tree, select and right click the new policy group or groups you have created (containing the monitors you need) and use the following menu option:

All Tasks > Deploy on...

Remember to use this opportunity to deploy any individual policies not present in the SAP R/3-specific policy groups.

- **b** Use the Deploy Policies on... window to select the managed nodes to which you want to deploy the new policy group as illustrated in Figure 4 below.
- Figure 4 Deploying Smart Plug-in for mySAP.com Policies

| 🔀 Deploy policies on                                                       | ×      |
|----------------------------------------------------------------------------|--------|
| Managed nodes:                                                             | N      |
| Nodes     Nodes     ABC123 (Management Server)     J, arielle     Sapwolf2 | - 16   |
| Deployment Options                                                         |        |
| deploy policy only if version is newer                                     |        |
| disable policy after deployment                                            |        |
|                                                                            |        |
| <u>ОК</u>                                                                  | Cancel |

- **3** Click [OK] to finish deploying policies.
- 4 You can check the successful deployment of policies by right clicking a managed node and selecting the following menu option from the drop-down menu that is displayed:

Policy Inventory > Deployment jobs

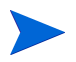

Some of the monitors may require SAP configuration. See "Configuration: OVO Administration Tasks" beginning on page 43 for additional information on SAP-Specific tasks.

### Specifying SAP R/3 Systems to Monitor

This section describes how to use the configuration-file policy editor to define which SAP R/3 Systems the Smart Plug-in for mySAP.com should monitor. The SAP R/3 Systems monitored by the Smart Plug-in for mvSAP.com are defined in the r3itosap.cfg configuration file. For more information about policy deployment, see "Deploying Smart Plug-in for mySAP.com Policies to SAP R/3 Managed Nodes" on page 48.

Informing the SPI for mySAP.com which SAP R/3 clients to monitor

1 In the OVO console tree, browse to the following directory:

Policy management > Policy groups > SPI for mySAP.com

- You have to set up SAP R/3 users for each SAP R/3 client. The list of SAP R/3 clients you made in "Before You Begin" on page **31** includes the information you need for each configuration line. For more information on how to set up SAP users for OVO, see "Setting Up an SAP User for OVO" on page 57.
- 2 In the OVO Console, locate and double-click the global\_r3itosap file. The configuration-file policy editor displays the selected file as illustrated in Figure 5 on page 53.
- Using the format of the examples in the r3itosap.cfg configuration file, 3 add an entry for each SAP R/3 instance, which you want to monitor.

When configuring a managed node equipped with two network cards, be sure to specify both hostnames in the r3itosap.cfg configuration file.

4 Save your changes and exit the text editor. When saving the template, we recommend you use the configuration-file policy type naming conventions, for example: global\_r3itosap

| Eile ⊻iew <u>H</u> elp                                                                                                    |
|----------------------------------------------------------------------------------------------------|
| Save and Save 💡                                                                                                    |
| General Data                                                                                                    |
| Configuration File Content:                                                                                                    |
| <b>#</b>                                                                                                    |
| # hostname SAP SAP SAP SAP SAP SAP Hardware                                                                                                    |
| System Number Client User Password Lang [UX,NT]                                                                                                    |
| <b>#</b> Examples:<br>$H_{0} = 0.0$ $-0.0$ $-0.0$ $-0.0$ $-0.0$ $-0.0$                                                                                                    |
| # using the second second s |
| #NOSC34PHSS191 - HDDDS4P2.DDH.HD.COM - DN1 - 99 - 991 - UETAULL - UETAULL - UETAULL - NI<br>#NosC34PHSS191 - incitente base - TMD - 90 - 991 - UETAULL - UETAULL - NI                                                                                                    |
| #NOSCAPHSSIGN =15011342.DUN.ND.COM =1ND =00 =002 =UETAULL =UETAULL =NI<br>#NOSCAPHSSIGN =15011342.DUN.ND.COM =1ND =00 =002 =UETAULL =UETAULL =NI                                                                                                    |
| #HOSCSAPHSSIGN =ISOIC2/0.DDN.np.com =CTO =00 =001 =004autt =004autt =004autt =004autt =004autt =004autt =004autt                                                                                                    |
| #HostSapAssign =hpbbcpo5.bbn.hp.com =LPO =00 =001 =user1 =pass1 =E =UX                                                                                                    |
| # Example for SHP K73 4.x<br>#HostSapAssign =hpbbcpo5.bbn.hp.com =LPO =00 =001 =user1 =pass1 =EN =UX                                                                                                    |
|                                                                                                    |
| Y                                                                                                    |
|                                                                                                    |
|                                                                                                    |
| Load Template Save as Template About Template                                                                                                    |
| Ready                                                                                                    |

Figure 5 Editing the r3itosap.cfg File

Chapter 3: Configuration: OVO Administration Tasks

4

## **Configuration: SAP-Specific Tasks**

This section describes how to complete the SAP-specific part of the installation of the Smart Plug-in for mySAP.com (SPI for mySAP.com).

### **Overview**

The tasks in this phase require knowledge of SAP transactions and specific monitoring requirements. You will be working with the OpenView Operations (OVO) GUI as well as on the SAP system application servers. You will need to log in to OVO as an operator and to the SAP clients as a user with authority to perform the SAP tasks included in this phase. The tasks in this section may be summarized as follows:

1 "Setting Up the XMI Authorization Profile" on page 56.

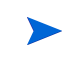

This step is only required for SAP version 3.11 or earlier. Later versions of SAP R/3 provide this authorization profile.

**2** "Setting Up an SAP User for OVO" on page 57.

This step is necessary so that an SAP R/3 log on can be made whenever OVO tools, monitors, or actions need to access SAP.

**3** "The OVO Agent User Account on Windows NT" on page 60.

Without access to the shared memory, service views will not work and the Smart Plug-in for mySAP.com monitors cannot determine if an SAP system is up or down.

**4** "Applying the SAP Transport" on page 63.

In this step, you copy the Smart Plug-in for mySAP.com transport files to the SAP transport directories on each SAP R/3 central instance and apply them. These files are placed temporarily in the OVO directory to facilitate the OVO administrator task of distribution of Smart Plug-in for mySAP.com components to SAP nodes.

**5** "Setting Up Configuration Values for the mySAP.com SPI Monitors" on page 66.

This topic is covered in much greater detail in the section on monitor customization.

**6** "Creating Configuration File Policies" on page 68.

In this step, you use the configuration-file policy editor to create global configuration-file policies. This topic is covered in much greater detail in the section on monitor customization in the *HP OpenView for Smart Plug-in for mySAP.com Administrator's Reference*.

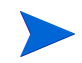

After you have set up and deployed the configuration-file policies, the corresponding Smart Plug-in for mySAP.com policies must also be deployed to the SAP R/3 managed nodes. See "Deploying Smart Plug-in for mySAP.com Policies to SAP R/3 Managed Nodes" on page 48.

### **Setting Up the XMI Authorization Profile**

If you are working with SAP R/3 version 3.1I and want to use the r3monxmi Syslog monitor, which uses the XMI API in SAP R/3, you need to set up an XMI authorization profile.

#### Setting up an XMI authorization profile

- 1 Log on to SAP R/3 3.1x.
- 2 Call transaction /nsu02.

**3** Create a new profile called: SAP\_XMI\_ALL.

The *profile* name defined here is not to be confused with the name of the *authorization* objects which you use to define the profile later.

4 In the Profile List window, double-click the profile:

SAP\_XMI\_ALL

- 5 Click the [Insert authorization] button
- 6 Scroll down the list of object classes and double-click the following item.

Basis: Administration

7 In the Class Basis: Administration window, scroll down the authorization list and select the following authorizations to assign them to the SAP\_XMI\_ALL profile.

#### Authorization... Object...

S\_XMI\_ADMIN Auth. for external management...

S\_XMI\_ALL CCMS...

- 8 Click the check button to add the authorizations. The authorizations you have added appear in the Consisting of authorizations field.
- **9** Activate the new profile using the following menu sequence:

Profile: Activate...

### Setting Up an SAP User for OVO

For every client which allows automated log on of OVO operators:

- 1 Log on to SAP R/3
- 2 Call the transaction /nsu01

**3** Create a new user named ITOUSER. Specify the following parameters:

| User type:              | DIALOG                                                                                                    |
|-------------------------|----------------------------------------------------------------------------------------------------|
|                         | If User type is <i>not</i> set to DIALOG and a corresponding password not configured, the SAP GUI will not work and many of the operator- initiated actions and tools within OVO will be unavailable. |
| Initial password:       | any SAP-admissible value except<br>HPSAP_30                                                                                                    |
|                         | HPSAP_30 is the password you are<br>expected to use when you next log in to<br>SAP (as ITOUSER) and are prompted<br>to change ITOUSER's initial password.                                             |
| Authorization profiles: | S_A.ADMIN (SAP R/3 3.1x only)                                                                                                    |
|                         | S_XMI_ALL                                                                                                    |
|                         | SAP_ALL_DISPLAY                                                                                                    |
|                         | For more information about<br>SAP_XMI_ALL, see "Setting Up the XMI<br>Authorization Profile" on page 56.                                                                                              |
| User roles:             | SAP_ALL_DISPLAY (4.6C only)                                                                                                    |
|                         | Display authorization for all modules<br>except BC, CA, and HR. ITOUSER<br>requires this authorization to be able to<br>execute Smart Plug-in for mySAP.com<br>ABAP functions.                        |

| ⊡     □     □     □     □     Ser names <u>E</u> dit <u>G</u> oto <u>I</u> nformation E     □ | <u>n</u> vironı | ment S <u>v</u> sten | n <u>H</u> elp       |                     | AP          |
|-----------------------------------------------------------------------------------------------|-----------------|----------------------|----------------------|---------------------|-------------|
|                                                                                               | <b>C</b> 0      | ) 😧 I 🗅 (X           | ) (13)   <b>83 (</b> | 0,080,00            |             |
| Maintain User                                                                                 |                 |                      |                      |                     |             |
| 🎾 🕄 Measurement data 🛃 References                                                             |                 |                      |                      |                     |             |
| User ITOUSER<br>Last changed by JSEEGER 27.02.                                                | 2001            | 13:36:28             | Status               | Saved               |             |
| Address Logon data Defaults                                                                   | Para            | ameters R            | oles Pr              | ofiles Groups       |             |
| Role                                                                                          | Түр             | Valid from           | Valid to             | Text                |             |
| SAP_ALL_DISPLAY                                                                               | •               | 01.01.0001           | 31.12.9999           | Display authorizati | ons for all |
|                                                                                               |                 |                      |                      |                     |             |
|                                                                                               |                 |                      |                      |                     |             |
|                                                                                               |                 |                      |                      |                     |             |
|                                                                                               |                 |                      |                      |                     |             |
|                                                                                               |                 |                      |                      |                     |             |
|                                                                                               |                 |                      |                      |                     |             |
|                                                                                               |                 |                      |                      |                     |             |
|                                                                                               |                 |                      |                      |                     |             |
|                                                                                               |                 |                      | D SP                 | 6 (1) (000) 🖻 ovs   | dsap6 OVR   |

Figure 1 SAP R/3 4.6C User Roles for ITOUSER

- 4 Log on to SAP R/3 as user ITOUSER.
- **5** When prompted, change the initial password. Enter the following new password:

HPSAP\_30.

### The OVO Agent User Account on Windows NT

The user account HP ITO account on Windows NT managed nodes is used by the OVO agent and must be member of the group SAP\_<SID>\_LocalAdmin in order to access the SAP R/3 shared memory. Without access to the shared memory, service views will not work and the Smart Plug-in for mySAP.com monitors will not be able to determine if an SAP system is up or down. To check and, if necessary, change the configuration of the HP ITO account on a Windows NT system:

#### Configuring the HP ITO account on a Windows NT system

1 Start the User Manager by using the following menu sequence:

Start:Programs > Administrative Tools (Common) > User Manager for Domains

2 Locate and double click the user name: HP ITO account. The User Properties window appears.

3 In the User Properties window, click the [Groups] button. The Group Memberships window appears as illustrated in Figure 2.

| User Proper                  | ties                                  | ×                  |
|------------------------------|---------------------------------------|--------------------|
| Username:                    | HP ITO account                        | ОК                 |
| Full <u>N</u> ame:           | HP ITO account                        | Cancel             |
| Description:                 | HP ITO agent account                  | Help               |
| Password:                    | Group Memberships                     | ×                  |
| <u>C</u> onfirm<br>Password: | User: HP ITO account (HP ITO account) | ОК                 |
| 🗌 User <u>M</u> u            | R R R R R R R R R R R R R R R R R R R | Cancel             |
| ☑ User Car                   |                                       | <u>H</u> elp       |
|                              | Member of: Not n                      | nember of:         |
| Account                      | Administrators                        |                    |
| 🗌 Account                    | SAP_T03_LocalAdmin KAdd               | Power Users        |
|                              |                                       | Replicator         |
|                              | <u>Remove -&gt;</u>                   | SAP_T03_GlobalAdmi |
| <b>.</b>                     |                                       |                    |
|                              |                                       |                    |
|                              |                                       |                    |

Figure 2 The Group-Memberships Window

- 4 In the Group Memberships window, make sure that group SAP\_<SID>\_LocalAdmin appears in the Member of: list. If it does not, then locate the SAP\_<SID>\_LocalAdmin group in the Not Member of: list and use the [<- Add] button to add it to the Member of: list.</p>
- **5** Click [OK] to save the changes.

#### Configuring the HP ITO account on a Windows 2000 system

1 Start the Computer Management by using the following menu sequence:

Start:Programs > Administrative Tools > Computer Management

- 2 Locate and double click the user name: HP ITO account. The Local Users and Groups window appears.
- 3 In the right-hand pane of the Computer Management window, double click the Users button.
- 4 The HP ITO account properties window appears.
- 5 Click Member of tab.
- 6 Locate Users and click the Add button. The Select Group window appears.
- 7 Locate HP ITO account and click the Add button.
- 8 Click OK to save the changes. The new group appears in the lower lefthand pane.

### **Applying the SAP Transport**

In this step, you copy the transport files that are delivered with the Smart Plug-in for mySAP.com to the SAP transport directories on each OVO managed node that is an SAP R/3 central instance.

SAP transport files directories can be copied to the OVO managed node(s) in the following two ways:

- via OVO managed nodes
- via the SAP R/3 GUI

The naming conventions used for the transport objects are as follows:

| Objects in Smart Plug-in | for mySAP.com        |
|--------------------------|----------------------|
| Development Class:       | ZSPI                 |
| Function Groups:         | ZLPO<br>ZSPB<br>ZSPA |
| Function modules:        | Y_HP_ITO_*           |
| Programs:                | YSPI*<br>ZHPSPI*     |

To copy the Smart Plug-in for mySAP.com transport files to the OpenView Operations managed nodes:

1 Use the Windows Explorer tool to locate the SAP R/3 transport packages, which by default reside in the following directory:

<system drive>:\Program Files\HPOpenView\Packages\SAPTransports

The SAP transport package is stored in the SAP specific . car format and is accompanied by a readme file explaining which SAP transports must be imported into each SAP R/3 version.

**2** Use the ftp tool to transfer the package to each of the SAP R/3 central instances you want to manage with OpenView Operations.

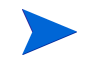

This following procedure requires the CAR/SAPCAR command, which you can find on any SAP Kernel CD. The SAPCAR command appears with mySAP.com 4.6or later.

3 On each of the managed nodes, as SAP administrator (<SID>adm) use the CAR (or SAPCAR) command to unpack the transport files to /usr/sap/ trans. Enter:

CAR -xvf R3Trans.car

4 Continue importing the SAP transport files either via command line or via SAP R/3 GUI following the instructions given below.

#### Importing the Transport files via command line

1 Import the Smart Plug-in for mySAP.com transport to your SAP R/3 central instance. For example, enter the following commands as SAP administrator on the appropriate Windows NT managed node:

```
cd \usr\sap\trans\bin
tp addtobuffer <transport file name> <SID>
tp import <transport file name> <SID> client=<client number>
```

Where <SID> is the SAP system ID and <transport file name> is one of the values, depending on SAP system version, shown in the accompanying readme file on the OVO management server (location see above).

Input <tp parameter filename> as the exact name of the tp parameter file, located in directory /usr/sap/trans/bin. For example, if your SAP system is version 4.6, the transport file name is K900xxx.SP1.

If for any reason an error occurs, you can clean the buffer using the following command:

tp cleanbuffer <SID>

2 Repeat this procedure on each SAP R/3 system you want to manage with OVO.

#### Importing the Transport files from the SAP R/3 GUI

This procedure is *only* valid for SAP R/3 versions 4.x and higher.

1 Log into all SAP systems where you wish to apply transport file.

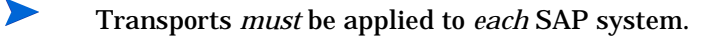

2 From the SAP R/3 GUI enter the following transaction ID: /nstms as illustrated below:

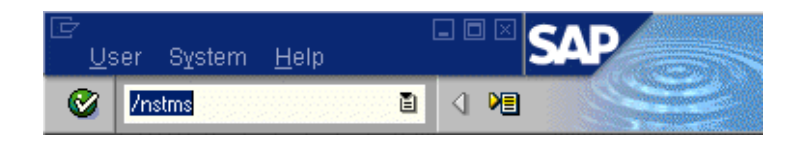

**3** From the SAP Transport Management System login, click the **Transport** icon (or **F5**) as illustrated below in red.

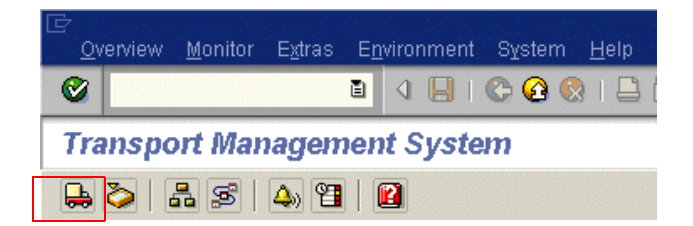

- **4** Select the correct SID (queue) where you wish to import the transport.
- **5** From the file menu select

```
Extras > Other requests > Add
```

- **6** From the Transport Request to import Queue type the following:
  - a Transport file name

File names are located in the accompanying readme file on the OVO management server (location see above).

- **b** Enter the target client (000 is the default client number).
- c Select the check icon or use the Enter key to add transaction requests.
- 7 Highlight the desired transport.

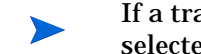

- If a transport is not selected, all transports in the list will be selected.
- 8 Select Request > Import and the Import Request box appears
- 9 Check items in the Option tab that are appropriate for your system.
- **10** Click the check icon or **Enter** key.

# Setting Up Configuration Values for the mySAP.com SPI Monitors

To conclude the SAP-specific tasks, you have to set up initial configuration values for the Smart Plug-in for mySAP.com monitors *before* you deploy the configuration files to the managed nodes. The Smart Plug-in for mySAP.com includes the monitors listed in Table 1 below.

| Monitor Name | Description                                                                                   |
|--------------|-----------------------------------------------------------------------------------------------|
| r3monaco     | Alert collector for TemSe calls                                                               |
| r3monale     | ALE monitor                                                                                   |
| r3monal      | CCMS monitor                                                                                  |
| r3monchg     | System change monitor                                                                         |
| r3moncts     | Correction and Transport system monitor                                                       |
| r3mondev     | <pre>Trace monitor of the SAP logfile:<br/><sid>/<instance>/work/dev*)</instance></sid></pre> |

 Table 1
 Smart Plug-in for mySAP.com Monitors

| Monitor Name | Description                       |
|--------------|-----------------------------------|
| r3mondmp     | ABAP/4 Dump monitor               |
| r3monjob     | Job monitor                       |
| r3monlck     | Lock check monitor                |
| r3monoms     | Operation mode switch monitor     |
| r3monpro     | Operating system process monitor  |
| r3monsap     | Alert monitor                     |
| r3monspl     | Spool monitor                     |
| r3montra     | Transport monitor                 |
| r3monupd     | Update monitor                    |
| r3monusr     | User monitor                      |
| r3monwpa     | Work-process availability monitor |
| r3monxmi     | XMI syslog monitor                |

 Table 1
 Smart Plug-in for mySAP.com Monitors (Continued)

The Smart Plug-in for mySAP.com also includes two sets of configuration and distribution tools as follows:

**Global** tools which can be applied to *all* managed nodes

**Local** tools which apply only to a *specified* managed node

For information about and instructions for configuring monitors see the on-line HELP.

### **Creating Configuration File Policies**

In this step you use the configuration-file policy editor to create global configuration files (from the default files) for each of the SPI for SAP R/3 monitors which run on the SAP R/3 servers.

To create a new configuration-file policy for the SPI for SAP R/3 monitors

**1** From the OVO console tree, browse to the following directory:

```
Policy Management > Policy Group > SPI for mySAP.com
```

2 In the details pane, select right click the policy group that matches the version of SAP R/3 which is installed in your environment and the type of instance: Central or Application Server. Then add a new configuration file by using the following menu sequence:

New > ConfigFile

**3** Click the General tab and use the pull-down menus provided to enter the following values in the appropriate fields, as illustrated in Figure 3 on page 69.

| Application | SAP_SPI      |
|-------------|--------------|
| Sub-Group   | Global       |
| Filename    | r3mondmp.cfg |

The filename r3mondmp.cfg is used here only as an example. If you want to modify the default configuration files, edit the global configuration file which corresponds to each of the Smart Plug-in for mySAP.com monitors you want to deploy to (and run on) the SAP R/3 managed nodes. 4 Select the Data tab and click [Load Template] button. The monitor name file you selected is displayed.

| 📽 <untitled>[&lt;&gt;] (ConfigFile)</untitled> |  |
|------------------------------------------------|--|
| File View Help                                 |  |
| Save and Save 💡                                |  |
| General Data                                   |  |
|                                                |  |
|                                                |  |
| Application: SAP_SPI                           |  |
|                                                |  |
| Sub-Group: global                              |  |
|                                                |  |
| Filename: 13mondmp.cfg                         |  |
|                                                |  |
|                                                |  |
|                                                |  |
|                                                |  |
|                                                |  |
|                                                |  |
|                                                |  |
| Ready                                          |  |

Figure 3 Configfile dialog box

- **5** Scroll down to the bottom of the configuration-file policy and make the appropriate modifications.
- 6 Save your configuration-file policy and exit the editor. When saving your policy, we recommend you use the configuration-file policy-type naming conventions, for example: global\_r3mondmp.cfg. The newly created configuration policy for the SPI for SAP R/3 monitor appears in the list of policies in the details pane.
- 7 Deploy the newly created configuration-file policies to the SAP R/3 managed nodes as described in "Deploying Smart Plug-in for mySAP.com Policies to SAP R/3 Managed Nodes" on page 48.

Chapter 4: Configuration: SAP-Specific Tasks

5

# SAP Internet Transaction Server (ITS) Monitoring

### **Installing the ITS Monitor**

The instructions in this section assume that either OVO Embedded Performance Agent (Coda) or the HP OpenView MeasureWare agent is already installed on all OVO managed nodes, where the ITS Monitor is required.

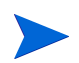

An ITS Monitor only needs to run on hosts where the SAP ITS AGate component is installed.

To install the ITS Monitor on an OVO managed node, you need to perform the steps indicated below, each of which is described in more detail in the appropriate subsections that follow:

- "Pre-requisites" on page 72.
- "Deploying the ITS Monitor Instrumentation" on page 75.
- "Deploying the Config File Policy Types" on page 77.
- "Deploying ITS Policies on the ITS Node" on page 77
- "Verifying Deployment of the Config File Policy Types" on page 78.

### **Pre-requisites**

Before you start the installation of the ITS Monitor, make sure that the ITS AGate node on which you have chosen to install the ITS Monitor meets the following requirements:

- Operating system: Windows NT 4.0, Windows 2000
- OVO agent installed and running
- Config File Policy Package for Windows Node is deployed
- either the MeasureWare agent for Windows NT/Windows 2000 or the OVO Embedded Performance Agent
- SAP R/3 version: 4.x 4.6D Compilation 4

Not on the AGate system, but somewhere in your environment, you need:

- HP OpenView PerfView or HP OpenView Performance Manager
  - for viewing the collected metrics
- HP OpenView Reporter
  - for viewing long-term analysis data

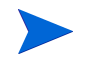

The successful installation of the ITS Monitor depends on the presence of the SPI data collector instrumentation wrapper utilities on the OVO management server.
## Setting up the ITS Monitor for Performance Monitoring Tasks

The ITS Monitor uses information in the ITS global.srvc configuration file to provide a default configuration automatically. However, to set up the ITS Monitor to collect performance information, you need to perform the following configuration tasks:

1 Make sure that the ITS Monitor has access to (and the necessary permissions for) the directories containing the following log files:

<root>\Program Files\SAP\ITS\2.0\<ITS\_Instance\_Name>\logs

- **2** Activate performance monitoring by setting the following keys to the value one (1) in the Registry on the managed node for *each* ITS instance:
  - a Enable the command interface under:

HKEY\_LOCAL\_MACHINE\Software\SAP\ITS\2.0\<ITS\_instance>\ \Programs\AGate\AdminEnabled

**b** Configure performance monitoring under:

HKEY\_LOCAL\_MACHINE\Software\SAP\ITS\2.0\<ITS\_instance> \CCMS\PerfMonitoring

**c** Restart the AGate instance(s) to activate the changes made to the registry.

Example 1 displays set the appropriate SAP ITS registry keys using the ITS administrator GUI. Enter: http://<hostname>:<port number>\scripts\wgate\admin!

Example 1 Setting Registry Keys with the ITS Administrator GUI

| ITS 2.0 Administration - Microsoft            | Internet Explorer provided by Hewlett-Packard                                                                                                    |                 |
|-----------------------------------------------|----------------------------------------------------------------------------------------------------|-----------------|
| <u></u>                                       | Help                                                                                                    |                 |
| Back Forward Stop                             | Image: Image: Image | Mail Size Print |
| Address http:// <hostname>:4242\sc</hostname> | ripts\wgate\admin!                                                                                                    | 🔻 🧬 Go 🗍 Links  |
| Administration                                |                                                                                                    |                 |
| Main 🔺                                        | SP1_00\Programs\AGate Settings                                                                                                    |                 |
| Overview                                      | Subkeys                                                                                                    |                 |
| Administration                                | Values                                                                                                    |                 |
| System View                                   | AdminEnabled                                                                                                    | 1               |
|                                               | IncWorkThreads                                                                                                    | 1               |
|                                               | IoalTraceLevel                                                                                                    | 0               |
| <sup>□</sup> <u>SP1_00</u>                    | IPChecking                                                                                                    | 255.255.255.255 |
| Control                                       | <u>MaxFrames</u>                                                                                                    | 32              |
| Performance                                   | MaxReqSize                                                                                                    | 2097152         |
|                                               | MaxRespSize                                                                                                    | 2097152         |
| Berfermanae                                   | MaxCtxtSize                                                                                                    | 5242880         |
|                                               | MaxHrnpSize                                                                                                    | 262144          |
| Global Services                               | MaxRfcSize                                                                                                    | 2097152         |
| Services                                      | MaxServiceContextSize                                                                                                    | 20480           |
| NLS                                           | MaxSessionContextSize                                                                                                    | 20480           |
| Logs                                          | MaxInetSessionCtxtSize                                                                                                    | 20480           |
| Traces                                        | MaxSessions                                                                                                    | 400             |
| Debug                                         | <u>MaxStates</u>                                                                                                    | 50              |
| Registry                                      | MaxSubscreenNames                                                                                                    | 20              |
|                                               | MaxSubscreens                                                                                                    | 50              |
| <b>e</b> )                                    |                                                                                                    | Local intranet  |

### **Deploying the ITS Monitor Instrumentation**

- **1** In the OVO console window, select and right-click the mySAP.com (managed node) where the ITS components will be deployed.
- 2 Browse to the following menu option:

All Tasks > Deploy instrumentation

- **3** From the Deploy Instrumentation window select the following as illustrated in Figure 1 on page 76:
  - Action
  - Command
  - Monitor
  - SPI Data Collector
- 4 Select **OK** as illustrated in Figure 1 on page 76.

You can monitor the deployment as it occurs in the Deployment Jobs window.

5 Click OK.

| Deploy Instrumentation                                                                              | × |
|----------------------------------------------------------------------------------------------------|---|
| Instrumentation Files:                                                                              | ] |
| Action<br>Command<br>Monitor                                                                        |   |
| SPI Data Collector<br>SPI for mySAP.com Discovery<br>SPI for mySAP.com Performance Package<br>VP_SM |   |
| Select All Clear All                                                                                |   |
| Remove existing instrumentation before deploying<br>new instrumentation.                            |   |
| OK Cancel                                                                                           |   |

### Figure 1 Deploying Instrumentation Files

## **Deploying the Config File Policy Types**

**1** From the OVO console, browse to the following:

#### Policy management > Policy groups > SPI for my SAP.com

2 Select all policies beginning with global\_r3

The r3itsperfmon.cfg configuration file policy *must* be select when deploying Configuration file policy types

### **Deploying ITS Policies on the ITS Node**

**1** From the OVO console browse to the following:

## Policy management > Policy groups > SPI for mySAP.com > mySAP.com ITS

- 2 Select and right-click the following files:
  - r3itsperfmon (Scheduled Task)
  - SAP R3 opc msg (Open Message Interface)
- **3** Browse to the following:

#### All Tasks > Deploy on

- 4 Select the ITS node where the policies will be deployed.
- 5 Click **OK**.

## Verifying Deployment of the Config File Policy Types

1 Select and right-click the ITS node and browse to the following:

#### **View > Policy Inventory**

2 In the right-hand pane of the OVO console the following files should appear as displayed in Example 2 below:

**Example 2 ITS Policy Inventory Verification Files** 

| Name                   | Туре                   |  |  |
|------------------------|------------------------|--|--|
| r3itsperfmon           | Scheduled Task         |  |  |
| SAP R3 opc msg         | Open Message Interface |  |  |
| global_r3itsperfconfig | Config File            |  |  |

For more information about what information is copied where during the installation of the ITS Monitor, see *hp OpenView SPI for mySAP.com Administrator's Reference Online Help.* 

## **Removing the ITS Monitor**

This section describes how to remove the ITS Monitor from the managed node quickly and easily. To remove the ITS Monitor software from the OVO managed node, you should carry out the following steps in the order specified.

**1** Right click the ITS node and browse to the following:

```
View > Policy inventory
```

2 In the policy inventory list select the policies listed above, and from the drop down menu select the following as illustrated in Figure 2:

#### All tasks > Remove from node

### Figure 2 Removing the ITS Monitor

| 🔮 1:HP OpenView\Operations Manager : TCPC00                                                                                                    | 2\Nodes\hpspi013                                                                                                    |                                                |                                                                                               |
|----------------------------------------------------------------------------------------------------|----------------------------------------------------------------------------------------------------|------------------------------------------------|-----------------------------------------------------------------------------------------------|
| 🛛 Action View Eavorites 🗍 🖛 🔿 🗈 📧                                                                                                    | 🖪 😫 🛛 🕮 🕮                                                                                                    | 编 밾   뤓 퉕 핟                                    | 99 9 5 £ \$ \$                                                                                |
| 黑 动 动 令 令 花 回 診 品 索 回 a                                                                                                    | * & &   A I I                                                                                                    |                                                |                                                                                               |
| Tree Favorites                                                                                                    | hpspi013 View: List - Policy                                                                                                    | / Inventory                                    |                                                                                               |
| HP OpenView                                                                                                    | Name                                                                                                    | Description                                    |                                                                                               |
|                                                                                                    |                                                                                                    |                                                |                                                                                               |
| 📄 🥺 Operations Manager : TCPC002                                                                                                    | r3itsperferen efe                                                                                                    |                                                | rion>                                                                                         |
| Operations Manager : TCPC002      A Services                                                                                                    | r3itsperate at a state at a stat | Remove from node                               | nion><br>OvService Discovery agen                                                             |
| Operations Manager : TCPC002     Services     Nodes                                                                                                    | r3itsper<br>OvSvcD All Tas <u>k</u> s ►                                                                                                    | Remove from node<br>Enable                     | rion><br>OvService Discovery agen<br>rmance and Event Monitor                                 |
| Operations Manager : TCPC002     Services     Solutions Manager : TCPC002     Solutions     Solutions                                                            | r3itsper<br>OvSvcD<br>r3itsper<br>F3itsper<br>Help                                                                                                    | Remove from node<br>Enable<br>Disable          | rion ><br>OvService Discovery agen<br>Immance and Event Monitor<br>emplate for message interc |
| Operations Manager : TCPC002     Services     Solution     Nodes     OpenView Defined Groups     Soluty                                                          | r3itsper<br>OvSvcD<br>GvSvcD<br>r3itsper<br>Help<br>SAP R3 opcmsg**<br>r3itsperfconfig                                                                                                    | Remove from node<br>Enable<br>Disable          | rion><br>OvService Discovery agen<br>Immance and Event Monitor<br>emplate for message interc  |
| Operations Manager : TCPC002     Services     Nodes     OpenView Defined Groups     Modes     Sounty     MonopenUse Defined Groups     MonopenUse Defined Groups | Corport Corport Corpo | Remove from node<br>Enable<br>Disable<br>local | rion><br>OvService Discovery agen<br>Irmance and Event Monitor<br>emplate for message interc  |

Chapter 5: SAP Internet Transaction Server (ITS) Monitoring

6

# Smart Plug-in for my SAP.com Performance Monitors

This section describes how to install and configure the SPI for mySAP.com performance package. It also provides information about how to put the performance monitors to best use and supplement the information provided by the SPI for mySAP.com performance monitors with information supplied by the MeasureWare agent. The section includes the following topics:

- "Performance Monitors Overview" on page 82
- "De-/Installing the Performance Monitor" on page 83
- "Locating the Performance Monitor Files" on page 88
- "Configuring the Performance Monitor" on page 90
- "Managing the Performance Agent" on page 94

## **Performance Monitors Overview**

The SPI for mySAP.com Performance Monitors collect SAP R/3 performance data. This data can then be used to compare trends between SAP R/3 business transactions and other system metrics. The Performance Monitors can then be used to monitor, manage, and correlate this data centrally along with any other application, database, system and network data.

Figure 1 Performance Data displayed through Perfview

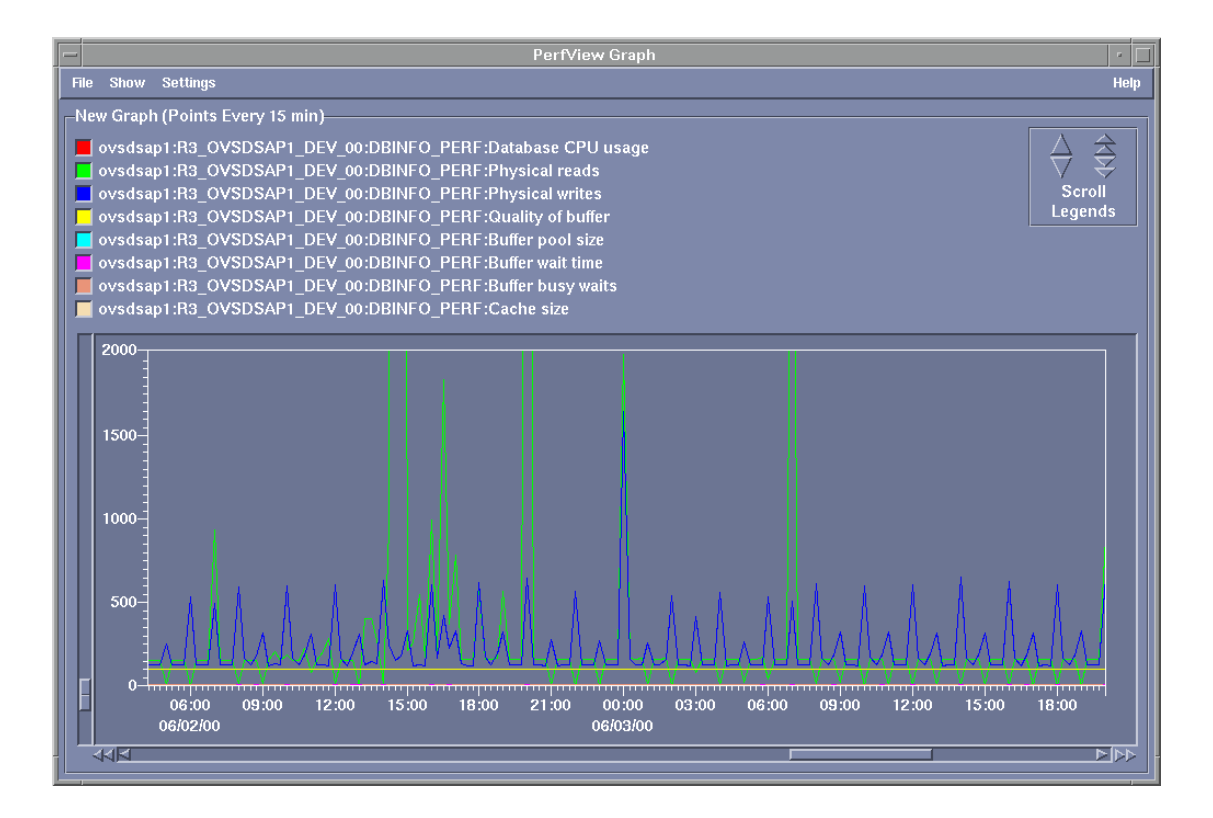

Implemented ABAP-function modules inside SAP R/3 are accessed via an RFC-call. The Performance Monitors gather a snapshot of SAP runtime performance data.

In addition to the R/3 Performance Alert Monitor (**rz03**), which is part of the SAP R/3 CCMS subsystem, the SPI for mySAP.com Performance Agent is able to collect over 100 additional metrics.

The new SPI for mySAP.com performance agent can be configured to specify which performance monitors should be run on which SAP R/3 instances and how frequently. MeasureWare Agent or OVO Embedded Performance Agent (CODA) alerts the management station when defined thresholds are exceeded.

The MeasureWare Agent runs under Windows as a service and under Unix as a daemon (background) process that runs independently of the OVO agent processes. In order to start/stop the SPI for mySAP.com performance monitor processes, use the appropriate OVO tools in the OVO Tools window.

## **De-/Installing the Performance Monitor**

This section describes how to:

- "Selecting the Performance Data Source" on page 84.
- "Changing Default Settings for the Performance Data Source" on page 85
- "Deploying Performance Monitor Package" on page 86
- "De-Installing Performance Packages" on page 87

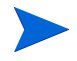

Note that the instructions in this section assume that:

- either the MeasureWare agent or the OVO Embedded Performance Agent is installed
- SAP R/3 version 3.1I, 4.0B, 4.5B, 4.6C, or 4.6D is installed
- the OVO Enterprise Message/Action Agent is already installed and running on the SAP R/3 servers, which you want to manage with OVO.

### **Selecting the Performance Data Source**

By default, OVO deploys the OVO Embedded Performance Agent (Coda) with all OVO A.07.00 agents. All OVO A.07.00 Smart Plug-ins use the OVO Embedded Performance Agent as the default source for the performance data required for graphing in OpenView PerfView and OpenView Reporter. However, previously installed OpenView products that use the MeasureWare Agent will continue to use MeasureWare as the data source.

However, if you prefer to use MeasureWare as the agent for newly installed OpenView products rather than the OVO Embedded Performance Agent (for example, to be able to use PerfView, which does not support the OVO Embedded Performance Agent), you can override the default use of the OVO Embedded Performance Agent by setting up a small text file, **nocoda.opt**, which changes the default data source from Coda to MeasureWare.

Once configured, the **nocoda.opt** file must be stored in a specific location on each managed node, whose performance-data source you want to change. The location of the **nocoda.opt** file on the managed node varies according to the operating system running on the OVO management server and managed node. Table displays the location of the nocoda.opt files on nodes managed by an OVO for Windows management server.

| Managed Node Operating System | Location of the nocoda.opt file                                                                       |
|-------------------------------|----------------------------------------------------------------------------------------------------|
| AIX                           | /var/lpp/OV/conf/dsi2ddf/nocoda.opt                                                                   |
| HP-UX/Solaris                 | /var/opt/OV/conf/dsi2ddf/nocoda.opt                                                                   |
| Windows                       | \Program Files\HP OpenView\<br>{790C06B4-844E-11D2-972B-<br>080009EF8C2A}\<br>conf\dsi2ddf\nocoda.opt |

 Table 1
 OVO 7.0 for Windows Management Servers

### **Changing Default Settings for the Performance Data Source**

To change the default setting for the data source follow the instructions below: Open the **nocoda.opt** file in a text editor and manually enter the appropriate information using the format and syntax illustrated in Example: **The nocoda.opt File**.

- 1 To designate MeasureWare as the agent for all data sources, enter the key word **ALL** at the top of the file.
- 2 To designate MeasureWare as the agent for a data source tied to a specific SAP R/3 (or SAP R/3 ITS) instance, include a reference to each instance on a separate line of the nocoda.opt file, using the following format as illustrated in Example 1 on page 85:

For... Use the following format...

SAP R/3: **R3**\_<SAP\_Hostname>\_<SAPSID>\_<SAP\_Instance\_ Number>\_**DATA** 

SAP R/3 ITS: **R3ITS**\_<Virtual\_SAPITS\_Instance\_Name> \_<SAPITS\_Hostname>\_**DATA** 

- 3 Save the changes to the **nocoda.opt file**.
- 4 Restart the OVO agent on the managed node where the **nocoda.opt** file has been modified.

Example 1 The nocoda.opt File

## **Deploying Performance Monitor Package**

Follow the instructions below to deploy the Performance Monitor instrumentation from the OVO Management Server to the OVO managed node systems.

- 1 From the **OVO** console window, select and right-click the **mySAP.com node**.
- **2** Browse to the following menu option:

All tasks > Deploy instrumentation

- **3** Select the following files as illustrated in Figure 2:
  - SPI Data Collector
  - SPI for mySAP.com Performance Package

Figure 2 Deployment Package Selection

| Deploy Instrumentation                                                   |
|--------------------------------------------------------------------------|
| Instrumentation Files:                                                   |
| Action<br>Command                                                        |
| SPI Data Collector                                                       |
| SPI for mySAP.com Discovery                                              |
| SPI for mySAP.com Performance Package                                    |
|                                                                          |
|                                                                          |
|                                                                          |
|                                                                          |
| Select All Clear All                                                     |
|                                                                          |
| Remove existing instrumentation before deploying<br>new instrumentation. |
| OK Cancel                                                                |

4 Select OK.

### **De-Installing Performance Packages**

Follow the instructions below to install the Performance Packages after having deployed them in the previous step.

**1** From the OVO console window, select the following:

Tools > SPI for mySAP.com > SAP R/3 Admin

- 2 Select the tool corresponding to your Operating System (Unix or Windows).
- **3** Select the mySAP.com managed node(s) where you want to start the Performance Package installation, as illustrated in Figure 3 below. Please be careful only to select nodes which correspond to the OS of the selected tool (UNIX or Windows).
- 4 Click Launch to start the installation.

Figure 3 Performance Package Deinstallation

| Select where to la    | inch this tool                           | ×        |
|-----------------------|------------------------------------------|----------|
| Select Nodes/Servi    | ces:                                     |          |
| 🖃 🗹 💷 Nodes           |                                          |          |
| 📄 🕴 🔁 🛄 Ope           | nView Defined Groups                     |          |
| — 🗆 🛄 ТСР             | C002 (Management Server)                 |          |
| bou                   | nty                                      |          |
| hpsp 💭 🛄              | bi013                                    |          |
|                       |                                          |          |
| Sapa                  |                                          |          |
|                       | 10705                                    |          |
|                       | 1000                                     |          |
|                       |                                          |          |
|                       | lications                                | <b>•</b> |
|                       |                                          |          |
| Display <u>N</u> ame: | [Install Performance Package (UNIX)      |          |
| Description:          | Install Performance Package on UNIX node | <b>A</b> |
|                       |                                          |          |
|                       |                                          | 7        |
|                       | Launch Cancel <u>H</u> elp               |          |
|                       |                                          |          |

**5** For deinstallation just select the corresponding deinstallation tool and follow steps 1-4 above. After deinstallation you should also undeploy the SPI for mySAP.com performance monitor package.

## **Locating the Performance Monitor Files**

This section lists the files installed as part of the SPI for mySAP.com performance package for the following platforms:

- "AIX" on page 88.
- "HP-UX/Solaris" on page 89.
- "Windows" on page 89.

#### AIX

This section lists the files installed as part of the SPI for mySAP.com performance package for AIX:

- Binaries: /var/lpp/OV/bin/R3PerfAgent/bin
  - r3perfconfig: Performance Monitor configuration tool.
  - r3perfagent: Performance Monitor Agent.
  - compdsifile.sh: Shell script used by the r3perfconfig tool to compile the dsilog files. Not to be executed independently.
- Configuration files: /var/lpp/OV/conf/SAP\_SPI/[local | global]
  - r3perfagent.cfg: Global and local configuration file for the various performance monitors.
- Dsilogfiles: /var/lpp/OV/bin/R3PerfAgent/data
  - R3\_<HOSTNAME>\_<SID>\_...: On installation, this directory is empty. It is used to store the dsilogfiles compiled by r3perfconfig and compdsifile.sh files.
- Templates: /var/lpp/OV/bin/R3PerfAgent/template
  - R3statistics.<PERF-MONITOR>: files used to compile the dsilogfiles.
  - Parm.UX: Parameter file template.

### **HP-UX/Solaris**

This section lists the files installed as part of the SPI for mySAP.com performance package for HP-UX and Solaris:

- Binaries: /var/opt/OV/bin/R3PerfAgent/bin
  - r3perfconfig: Performance Monitor configuration tool.
  - r3perfagent: Performance Monitor Agent.
  - compdsifile.sh: Shell script used by the r3perfconfig tool to compile the dsilog files. Not to be executed independently.
- Configuration files: /var/opt/OV/conf/SAP\_SPI/[local | global]
  - r3perfagent.cfg: Global and local configuration file for the various performance monitors.
- Dsilogfiles: /var/opt/OV/bin/R3PerfAgent/data
  - R3\_<HOSTNAME>\_<SID>\_...: On installation, this directory is empty. It is used to store the dsilogfiles compiled by r3perfconfig and compdsifile.sh
- Templates: /var/opt/OV/bin/R3PerfAgent/template
  - R3statistics.<PERF-MONITOR>: files used to compile the dsilogfiles.
  - Parm.UX: Parameter file template.

#### Windows

This section lists the files installed as part of the SPI for mySAP.com performance package for Windows:

- Binaries: %OVAgentDir%\bin\SAP\_SPI\R3PerfAgent\bin
  - r3perfconfig: Performance Monitor configuration tool.
  - r3perfagent: Performance Monitor Agent.
  - r3perfagent\_service: Starts the Performance Monitor Agent as an service under Windows.
  - Compdsifile.bat: Batch program used by the r3perfconfig tool to compile the dsilog files. Not to be executed independently.

- Configuration files: %OVAgentDir%\bin\SAP\_SPI\R3PerfAgent\bin\global
  - r3perfagent.cfg: Configuration file for the various performance monitors. Note that this directory is created after the first SPI for mySAP.com performance package policies have been deployed
- Dsilogfiles: %OVAgentDir%\bin\SAP\_SPI\R3PerfAgent\bin\data
  - R3\_<HOSTNAME>\_<SID>\_...: On installation, this directory is empty. It is used to store the dsilog files compiled by: r3perfconfig.bat and compdsifile.bat
- Templates: %OVAgentDir%\bin\SAP\_SPI\R3PerfAgent\bin\template
  - R3statistics.<PERF-MONITOR>: files to used to compile the dsilog files.
  - Parm.NT: Parameter file template.

## **Configuring the Performance Monitor**

Before starting to configure the Performance Monitor note that if MeasureWare Agent is used instead of OVO Embedded Performance Agent (Coda), then stop MeasureWare Agent on the managed node using the following commands appropriate to your system environment:

 Table 2
 Stopping MeasureWare Agent commands

| AIX           | /usr/lpp/perf/bin/mwa stop |
|---------------|----------------------------|
| HP-UX/Solaris | /opt/perf/bin/mwa stop     |
| Windows       | mwacmd stop                |

After having stopped the MeasureWare agent you can now start to configure the performance monitor. In case you are using the OVO Embedded Performance Agent (Coda), you do not have to take any action before configuring the performance monitor.

#### **Configure the Performance Monitor**

**1** On the node where the Performance Monitor Agent is installed, switch to

the appropriate directory and enter the following command to run configuration scripts:

Windows: r3perfconfig

UN\*X: ./r3perfconfig

Follow the instructions which appear on screen. The script lists the SIDs it finds together with a number, and prompts you to select the SAP R/3 instance to be configured. See Example 1 on page 91.

**Example 1 Installed SAP Instances** 

-----SID SapNr HostName -----(0) AST 0 sapper (1) DEV 1 ovsdsap1

Choose:

(x) to configure shown system888 to manually configure a SAP system999 to quit

Enter the appropriate identification number, for example; 0 for AST. If you choose **888** to configure an SAP R/3 SID from scratch, you are required to answer a series of questions concerning the SAP SID you want to configure.

When you are finished, the **dsilog** files are then compiled and the data source is added to the MeasureWare-agent configuration file:

Windows: perflbd.rc

UN\*X: perflbd.mwc

On completion, the **r3perfconfig** script prompts you to restart the MeasureWare agent. However, it makes sense to update the **parm.mwc** file as described in step below before you start the MeasureWare agent.

2 In the next step, on the OV Management Server, you configure the SPI for mySAP.com performance monitors in the r3perfagent.cfg file. If you do not complete this task, all monitors will run with the default settings as illustrated in Figure 4 on page 92.

| Save and Close     | Save 💡   |        |             |        |                |     |
|--------------------|----------|--------|-------------|--------|----------------|-----|
| neral Data         |          |        |             |        |                |     |
|                    |          |        |             |        |                |     |
| Configuration File | Content: |        |             |        |                |     |
| #                  |          |        |             |        |                |     |
| TraceFile          | =ALL     | =r3    | perfmon.log |        |                |     |
| #                  |          |        |             |        |                |     |
| # AgentHos         | tname ho | stname | aliasname   |        |                |     |
| Ħ                  |          |        |             |        |                |     |
| HgentHostn         | iame =H  | LL     | =detault    |        |                |     |
| #                  |          |        |             |        |                |     |
| # PerfMon          | SAP      | SAP    | SAP         | SAP    | RFC FUNCTION   | Ena |
| #                  | hostname | System | Number      | Client |                | Dis |
| #<br>PerfMon       | =ALL     | =ALL   | =ALL        | =ALL   | =DBINFO PERF   |     |
| PerfMon            | =ALL     | =ALL   | =ALL        | =ALL   | =SYSBUF_PERF   |     |
| PerfMon            | =ALL     | =ALL   | =ALL        | =ALL   | =WP_PERF       |     |
| PerfMon            | =ALL     | =ALL   | =ALL        | =ALL   | =JOBREP_PERF   |     |
| PerfMon            | =ALL     | =ALL   | =ALL        | =ALL   | =UPDATE_PERF   |     |
| PertMon            | =ALL     | =ALL   | =ALL        | =ALL   | =MIB_PERF      |     |
| Perfilon           |          | =ALL   |             | =HLL   | =STOTRES REPE  |     |
| rertrion           | -HLL     | -HLL   | -HLL        | -HLL   | -STHIREGS_PERF |     |
| _                  |          |        |             |        |                |     |
|                    |          |        |             |        |                |     |
| •                  |          |        |             |        |                |     |

Figure 4 The Default Global r3perfagent.cfg File

There are two possible configurations:

#### • Global - global\_r3perfagent.cfg

SPI for mySAP.com performance monitor settings for all SAP R/3 servers

#### • Local - local\_r3perfagent.cfg

local SPI for mySAP.com performance monitor settings for individual SAP R/3 servers

The settings in the global configuration files are used for all nodes which do not have local configuration settings. Where both files are present, local settings override global ones. You should use the configuration-file policy editor to create or modify the r3perfagent.cfg file:

- **3** To modify an existing configuration file
  - a Select the policy view and, in the details pane, select and right-click the appropriate **r3perfagent.cfg** file, and click the following menu option:

All Tasks > Edit...

- **b** The **r3perfagent.cfg** file is displayed as illustrated in Figure 4 on page 92.
- 4 To create a new configuration-file
  - a In the OVO console tree, expand the Policy Management policy group, select and right-click the SPI for mySAP.com policy group, and add a new configuration file by selecting the following option from the pop-up menu that appears:

New > ConfigFile

**b** Load the default **global\_r3perfagent.cfg** file, change any values as required, and save the file. If you want to create a local configuration file, we recommend you include the name of the machine for which the local configuration is intended in the local-configuration file name as outlined below:

<machine\_name>\_r3perfagent.cfg.

You have to deploy the modified policy to the managed node (<machine\_name>) and restart both the MeasureWare agent and the SPI for mySAP.com performance monitor in order to upload and apply the modified configuration.

By default:

- all SPI for mySAP.com performance monitors are enabled for all SAP hostnames, systems, numbers and clients.
- the polling intervals are set for each monitor in minutes.
- Hold Connections is disabled.
- **5** Deploy the modified policies

6 Start (or stop and restart) the MeasureWare agent on the managed node by entering the following command in a shell or by using the menu options in the appropriate tool/application group.

UN\*X: mwa [stop | start] Windows: mwacmd [stop | start]

7 On the managed node, switch to the directory in which the r3perfagent command resides (see "Locating the Performance Monitor Files" on page 88) and start (or stop and restart) the performance monitor by entering the following command in a shell:

```
Windows: r3perfagent_service [-e | -s]
UN*X: ./r3perfagent [stop | start]
```

## **Managing the Performance Agent**

The SPI for mySAP.com performance monitor can be controlled either by using command-line options which differ according to the platform and operating system, or the tools that are installed by the SPI for mySAP.com:

- "Command-Line Options" on page 94.
- "SPI for mySAP.com Tools" on page 95.

### **Command-Line Options**

On UN\*X, you can use the **r3perfagent** command to manage the SPI for mySAP.com performance monitor. The UN\*X r3perfagent command accepts the following command-line options:

#### r3perfagent [start | status | stop]

- r3perfagent start to start the SPI for mySAP.com performance monitor.
- r3perfagent stop to determine the current status of the SPI for mySAP.com performance monitor.
- r3perfagent status to stop the SPI for mySAP.com performance monitor.

On Windows, you can use the **r3perfagent\_service** command to manage the SPI for mySAP.com performance monitor. The r3perfagent\_service command accepts the following command-line options:

#### r3perfagent\_service -e -i -s -u

- -i registers the service
- -u de-registers the service
- -s starts the service
- -e stops the service

Note that on Windows the r3perfagent services can also be controlled from the Services window, which you can start from the Windows Control Panel.

### **SPI for mySAP.com Tools**

Table 5 displays the tools that are available for the SPI for mySAP.com performance monitor in the appropriate SPI for mySAP.com tool group-SAP R/3 NT or SAP R/3 UN\*X.

| Application Name | SAP R/3 NT | SAP R/3 UN*X |
|------------------|------------|--------------|
| PerfAgt Start    | Х          | Х            |
| PerfAgt Stop     | Х          | Х            |
| PerfAgt Status   |            | Х            |

Table 5Performance Monitor Tools

Chapter 6: Smart Plug-in for my SAP.com Performance Monitors

7

# **Service Reports**

## In this Section

This section introduces the concept of Service Reports and explains how to use them in conjunction with the SPI for mySAP.com and OVO. The information in this section is designed specifically to help manage the SAP R/3 environment in an efficient and convenient manner. Detailed information about specific tasks are listed below:

- "What Are Service Reports?" on page 98
- "Upgrading the SPI for mySAP.com Reports" on page 99.
- "Installing the SPI for mySAP.com Reports" on page 100.
- "Deinstalling SPI for mySAP.com Reports" on page 107.

## What Are Service Reports?

Service reports are web-based reports that are produced by HP OpenView Reporter (OV Reporter) using Crystal Reports templates and viewed using a web browsers. OV Reporter allows you to request both scheduled and ondemand versions of reports.

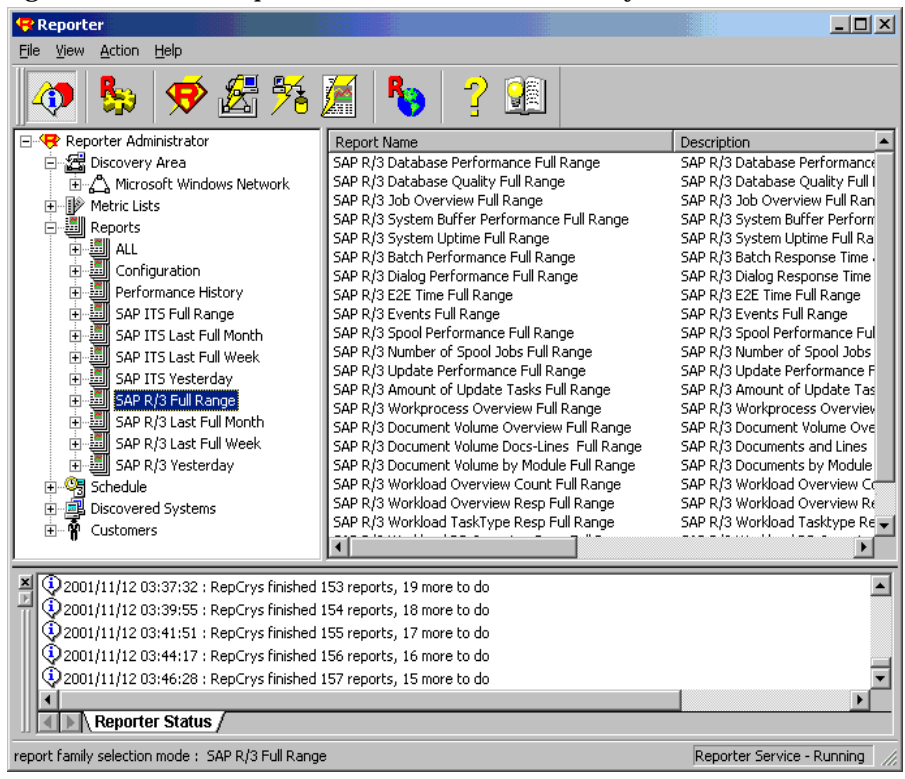

Figure 1 Service Reports available with SPI for mySAP.com

SPI for mySAP.com service reports correlate the data extracted from either the OVO Embedded Performance Agent (Coda) or the OpenView Performance agent (formerly MeasureWare). You can use the correlated data to generate reports which display short-, medium-, or long-term views of your IT environment and supplement the detailed, real-time graphs available with PerfView. The combination of reports and graphs is a powerful tool for trend analysis. For example, you can:

- identify potential bottlenecks in your IT system, so that you can take action before problems become acute.
- use the information to help you to make accurate predictions for future upgrades.
- collect accurate information to be used in measuring service levels.

## **Upgrading the SPI for mySAP.com Reports**

Versions A.07.x and B.08.00 (SPI for mySAP.com Windows) of the SPI for mySAP.com have different versions of the SAP/Performance monitor which require different and incompatible versions of the OV Reporter. This means that old reports prepared with previous versions of the SPI for mySAP.com cannot be viewed with the current SPI for mySAP.com reporter integration. In addition, the old performance data gathered by the SAP/Performance subagent version A.07.x must be removed from the OV Reporter database before you install the reporter integration package supplied with the version B.08.00 of the SPI for mySAP.com.

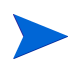

Upgrading the SPI for mySAP.com reports in the manner described in this section removes from the OV Reporter system *all* old report data collected by the Smart Plug-in for mySAP.com. However, you can use database tools to preserve the tables containing information that you want to use after completing the upgrade process. For more information, see the documentation provided with the database product.

1 Remove from the OV Reporter database all data collected by the old SAP/

Performance agent. You can use the following tool:

C:\<OV Reporter>\newconfig\repsapclean.exe

- **2** Verify that the SPI for mySAP.com report groups and metrics lists are no longer present in the OV Reporter GUI.
- **3** Remove the old SPI for mySAP.com reporter-integration package using the standard Windows method:

Start: Settings > Control Panel > Add/Remove Software

4 Install the new SPI for mySAP.com reporter integration as described in "Installing the SPI for mySAP.com Reports" on page 100.

## Installing the SPI for mySAP.com Reports

This section explains how to install the SAP R/3 and the SAP ITS service reports which come with the SPI for mySAP.com and, in addition, provides information designed to help you prepare for the installation.

### **Before You Begin**

Before you install and set-up for the Service Reports, you must ensure that the following tasks have been completed:

- 1 Either the OVO Embedded Performance Agent or the OpenView Performance agent must be installed on all SAP managed nodes for which you want to produce service reports.
- 2 OV Reporter must be installed on a Windows NT/2000 host.
- **3** The SPI for mySAP.com performance agent or the ITS Monitor must be configured.
- 4 To generate Service Reports for the SPI for mySAP.com, Seagate's Crystal Reports version 8 (or later) needs to be installed and running on the machine hosting the OV Reporter (OV Reporter version A.03.00).

## Installing SAP R/3 Service Reports

The SAP R/3 and SAP ITS service reports are installed into the OV Reporter product as a snap-in package using InstallShield. During set-up you will be asked to select the common application path of OV Reporter. This is the folder where OV Reporter is installed. The set-up routine will attempt to discover this path automatically and in most circumstances you should avoid changing it.

The set-up copies components to the directories as summarized in Table 1 on page 101. All directory paths are relative to the OV Reporter common application path.

| Component                         | Directory            |  |
|-----------------------------------|----------------------|--|
| Installation script               | \newconfig\          |  |
| Configuration files               | \newconng\           |  |
| Report template files for SAP     | \data\reports\SAP    |  |
| Report template files for SAP ITS | \data\reports\SAPITS |  |

| Fable 1 | Locations of | f SAP | Service | Report | Components |
|---------|--------------|-------|---------|--------|------------|
|---------|--------------|-------|---------|--------|------------|

There are two methods of installing OV Reporter, **one** of which you have to follow:

- on the OVO Management Server
- on a separate OV Reporter node

Installing OVO Reporter on the OVO Management Server

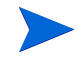

This procedure only works if you *have not* previously installed OV Reporter (version A.03.00) and SPI for mySAP.com (version B.08.00). Follow "Installing OVO Reporter on a separate OV Reporter Node" on page 103 if this applies.

If you have installed the OVO Reporter on the same machine as the OVO Management Server, execute the following steps to install the SPI for mySAP.com reports into the Reporter database. In case you have installed OVO Reporter on a separate machine, jump to the next set of instructions below.

**1** From the Windows Start menu browse to the following:

```
Settings > Control Panel > Add/Remove Programs
```

- 2 Select HP OpenView Operations Performance for Windows
- 3 Select Change
- 4 Select Install products.
- 5 When the InstallShield Wizard dialog box displays, select the following:
  - mySAP.com
  - hp OpenView Reporter

by placing a check mark in the box as illustrated in Figure 2 on page 103.

**6** Follow the on screen Install Wizard instructions to complete the installation until finished.

| Product Selection                                                                                                    |                                                                                    |                                                                 | 100               |
|----------------------------------------------------------------------------------------------------|------------------------------------------------------------------------------------|-----------------------------------------------------------------|-------------------|
| Select the products and components you war                                                                                                    | nt to install.                                                                     |                                                                 | 49<br>1 n v e n   |
| Product/Component                                                                                                    | Status                                                                             | Action                                                          |                   |
| OV Operations 7.0 for Windows                                                                                                    |                                                                                    |                                                                 |                   |
| 🔲 Console, Server and Agents                                                                                                    | Installed                                                                          |                                                                 |                   |
| 🔲 Remote Console Only                                                                                                    |                                                                                    |                                                                 |                   |
| hp OpenView SMART Plug-Ins                                                                                                    |                                                                                    |                                                                 |                   |
| Microsoft Exchange Servers                                                                                                    |                                                                                    |                                                                 |                   |
| Microsoft .Net Servers                                                                                                    |                                                                                    |                                                                 |                   |
| 🔽 mySAP.com                                                                                                    |                                                                                    | Install                                                         |                   |
| 🔲 Informix                                                                                                    |                                                                                    |                                                                 |                   |
| Microsoft SQL Servers                                                                                                    |                                                                                    |                                                                 |                   |
| 🔲 Oracle                                                                                                    |                                                                                    |                                                                 |                   |
| 🗖 Sybase                                                                                                    |                                                                                    |                                                                 |                   |
| hp OpenView reporter                                                                                                    |                                                                                    | Install                                                         |                   |
| Your Media also includes disks for HP OpenVi<br>Performance Agents (formerly Measureware<br>the standalone installation program from the                            | ew Network Node Mana(<br>Agents), To install thes<br>product CD's                  | ger and HP OpenVi<br>e products, please                         | iew<br>e run      |
| All products are either time-limited or trial ver<br>until a license-to-use is purchased and a perr<br>and license key must be obtained for each in<br>permanently. | rsions. Time-limited proc<br>manent license key is obl<br>dividual product intende | ducts are valid for<br>tained. A license-t<br>d to be installed | 60 days<br>:o-use |
| stallShield                                                                                                    |                                                                                    |                                                                 |                   |
|                                                                                                    |                                                                                    | 1                                                               |                   |

#### Figure 2 OpenView Reports Installation

#### Installing OVO Reporter on a separate OV Reporter Node

- 1 Insert Disk 2 of the OVO Windows CD set into the CD-ROM drive.
- **2** Browse to the following folder:

Disk2\SAP SPI Reporter Package

**3** Select and execute the following file:

sapspi\_reporter.msi

4 Follow the on screen Install Wizard instructions to complete the installation as illustrated in Figure 3 on page 104.

Figure 3 OV Reporter InstallShield Wizard

| 🞼 Reports for 'hp Open¥iew smart plu                            | g-in for mySAP.                      | com' - InstallShi                                                                                                    | eld Wizard 🛛 🗶                                     |
|-----------------------------------------------------------------|--------------------------------------|----------------------------------------------------------------------------------------------------|----------------------------------------------------|
| <b>Custom Setup</b><br>Select the program features you want ins | italled.                             |                                                                                                    |                                                    |
| Click on an icon in the list below to change h                  | now a feature is ins                 | stalled.                                                                                                    |                                                    |
| hp OpenView mySAP.com SPI Rep                                   | orts for SAP R/3<br>orts for SAP ITS | Feature Descrip<br>This feature con<br>report templates<br>configuration file<br>R/3 system<br>This feature req<br>your hard drive. | tion<br>s and<br>ss for the SAP<br>uires 9736KB on |
| C:\Program Files\HP OpenView\                                   |                                      |                                                                                                    |                                                    |
| InstaliShield                                                   |                                      |                                                                                                    |                                                    |
| Help                                                            | < <u>B</u> ack                       | <u>N</u> ext >                                                                                                    | Cancel                                             |

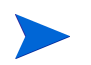

If you change the common application path, set-up will not be able to find its executables and will generate warning messages

#### **Assigning Report Packages**

The Report Packages set-up automatically assigns the following files:

• two new report groups: SAP\_R3 and SAP\_ITS

- new *metric lists* to the new SAP\_R3 and SAP\_ITS groups
- new group *reports* to the SAP\_R3 and SAP\_ITS groups
- new system reports to the SAP\_R3 and SAP\_ITS groups

#### **Configuring Report Packages**

- 1 Verify that the installation of the SPI for mySAP.com service reports completed successfully by confirming that setup created the report and metrics groups mentioned in the previous step.
- **2** From the OV Reporter console browse to the following as illustrated in Figure 4 on page 105:

#### File > Configure > Report Packages

- SPI for ITS\_mySAP.com
- SPI for mySAP.com

Both packages should be in the list of Installed Packages.

#### Figure 4 Configuring Report Packages

| Configure Report Packages                                                                   |                                                                                                    |  |
|---------------------------------------------------------------------------------------------|----------------------------------------------------------------------------------------------------|--|
| Configure Report Packages<br>Available Packages<br>IT/Operations 5.3<br>IT/Operations 6 & 7 | Installed Packages Internet Services 4 OV Administration OV Application OV Performance OV Transaction SPI for ITS - mySAP.com SPI for mySAP.com Unified Reports for Hosting IDCs |  |
|                                                                                             |                                                                                                    |  |

3 Add your SAP R/3 and SAP ITS systems to the appropriate OV Reporter group. Note that you can use the following values in the Add System window:

| System  | host.name.com                    |
|---------|----------------------------------|
| Network | SAP                              |
| Domain  | either SAP or ITS as appropriate |

- 4 Click **OK** and the systems appear in the OV Reporter's Details Pane.
- **5** Use the OV Reporter GUI to schedule the generation of the SPI for mySAP.com reports or generate them now using the following option as illustrated in Figure 5 on page 106:

```
Actions > Run > Generate Reports
```

Figure 5 SPI for mySAP.com Reports and Metrics

| 😌 Reporter                                                                                                    |                                                                                                    |                                                                                                    | × |
|----------------------------------------------------------------------------------------------------|----------------------------------------------------------------------------------------------------|----------------------------------------------------------------------------------------------------|---|
| <u>File View Action H</u> elp                                                                                                    |                                                                                                    |                                                                                                    |   |
| 🔷 🗞 🛠 🖉                                                                                                    | 🌆 🍢 🏆 🕮                                                                                                    |                                                                                                    |   |
| Metric Lists     AppLICATION     DBURG_PERF     DOCSTAT_PERF     DOCSTAT_PERF     DOCSTAT_PERF     DOSTAT_PERF     SYSBUF_PERF     SYSBUF_PERF     SYSBUF_PERF     DOSTUP_PERF     DOSTUP_PERF     WEJUM_PERF     WUPDATE_PERF     WUPDATE_PERF     WUPDATE_PERF     WUPDATE_PERF     WUPDATE_PERF     WUPDATE_PERF     WUPDATE_PERF     WUPDATE_PERF     WUPDATE_PERF     WUPDATE_PERF     WUPDATE_PERF     WUPDATE_PERF     WUPDATE_PERF     WUPDATE_PERF     WUPDATE_PERF     WUPDATE_DERF     WUPDATE_DERF     WUPDATE_DERF | Group - SAP_R3<br>Group - SAP_R3<br>DBINFO_PERF (Data S<br>DOCSTAT_PERF (Data S<br>DOCSTAT_PERF (Data S<br>DOCSTAT_PERF (Data S<br>DOCSTAT_PERF (Data S<br>DOCSTAT_PERF (Data S<br>DOCSTAT_PERF (Data S<br>SYOUP_PERF (Data S<br>DOCSTAT_PERF (Data S<br>DOCSTAT_PERF (DATA S<br>DOCSTAT_PERF (DATA S<br>DOCSTAT_PERF (DATA S<br>DOCSTAT_PERF (DATA S<br>DOCSTAT_PERF (DATA S<br>DOCSTAT_PERF (DATA S<br>DOCSTAT_PERF (DATA S<br>DOCSTAT_PERF (DATA S<br>DOCSTAT_F<br>DOCSTAT_F<br>DOCS | Source = R3_* Proxy = Yes)<br>a Source = R3_* Proxy = Yes)<br>Source = R3_* Proxy = Yes)<br>cource = R3_* Proxy = Yes)<br>as Source = R3_* Proxy = Yes)<br>source = R3_* Proxy = Yes)<br>source = R3_* Proxy = Yes)<br>source = R3_* Proxy = Yes)<br>source = R3_* Proxy = Yes)<br>cource = R3_* Proxy = Yes)<br>to a source = R3_* Proxy = Yes)<br>to a source = R3_* Proxy = Yes)<br>to a source = R3_* Proxy = Yes)<br>to a source = R3_* Proxy = Yes)<br>to a source = R3_* Proxy = Yes)<br>to a source = R3_* Proxy = Yes)<br>the source = R3_* Proxy = Yes)<br>the source = R3_* Proxy = Yes |   |
| 2001/11/07 14:55:57 : RepLoad Addee     2001/11/07 14:55:58 : RepLoad Addee     Q2001/11/07 14:55:58 : RepLoad Comp     Q2001/11/07 14:56:14 : RepMaint Adjus     Q2001/11/07 14:56:14 : RepMaint Finish     A     Reporter Status                                                                                                    | <ol> <li>1 AutoGroup Specifications</li> <li>1 Actions to the schedule<br/>eted loading template file<br/>ting Automatic Groups</li> <li>ed, Processing Automatic Groups. 4 grou</li> </ol>                                                                                                    | up memberships were added                                                                                                    |   |
| group selection mode : SAP_R3                                                                                                    |                                                                                                    | Reporter Service - Running                                                                                                    |   |

### **Deinstalling SPI for mySAP.com Reports**

In order to completely remove the SPI for mySAP.com Reports the following steps must be completed:

- "Deinstalling the Report Snap-in Packages" on page 107.
- "Removing Binaries from the OV Reporter system" on page 108.

#### **Deinstalling the Report Snap-in Packages**

1 From OV Reporter browse to:

#### File > Configure > Reporter Packages

- 2 Select the following files from the Installed Packages window located in the right pane of the Configure Report Packages window as illustrated in Figure 6:
  - SPI for ITS\_mySAP.com
  - SPI for mySAP.com
- **3** Double-click the left arrow button to the Available Packages window located in the left pane of the Configure Report Packages window as illustrated in Figure 6.

#### Figure 6 Deinstalling Report Packages

| Configure Report Packages                                                                                                    |   | 2                                                                                                    | <  |
|----------------------------------------------------------------------------------------------------|---|----------------------------------------------------------------------------------------------------|----|
| Configure Report Packages<br>Available Packages<br>IT/Operations 5.3<br>IT/Operations 6 & 7<br>SPI for ITS - mySAP.com<br>SPI for mySAP.dam | > | Installed Packages Internet Services 4 OV Administration OV Application OV Performance OV Transaction Unified Reports for Hosting IDCs | <] |
|                                                                                                    |   |                                                                                                    |    |

4 Click OK when you have finished.

#### **Removing Binaries from the OV Reporter system**

- 1 From the Windows Start menu browse to the following: Settings > Control Panel > Add/Remove Programs
- 2 Select HP OpenView Operations Performance for Windows
- 3 Highlight Reports for hp OpenView smart plug-in for mySAP.com
- 4 Select Remove.
- **5** Follow the on screen instructions to complete the deinstallation process.
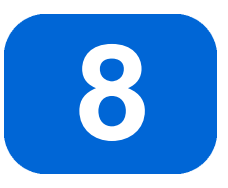

# Using the Smart Plug-in for mySAP.com

This section describes the Smart Plug-in for mySAP.com components that are integrated into OVO and explains how to use them.

### **Overview**

After you have installed and configured the Smart Plug-in for mySAP.com you can begin to use it to monitor your SAP R/3 environment. When you log on to OVO using the user name and password of an operator with SAP responsibilities, you will see additional SAP-specific components in the OVO Manager window. Once you have deployed the Smart Plug-in for mySAP.com policies and instrumentation, you will also see SAP R/3 related messages in the OVO message browser.

This chapter provides an overview of the Smart Plug-in for mySAP.com components that are integrated into OVO and describes the steps and procedures to run a typical Smart Plug-in for mySAP.com session, including:

- "SAP R/3 Administration Tools" on page 110
- "Smart Plug-in for mySAP.com Tools for UN\*X and NT Managed Nodes" on page 111

- "Using the Smart Plug-in for mySAP.com Tools" on page 113
- "Accessing Data on SAP R/3 Managed Nodes" on page 116
- "Working with SAP R/3 Messages" on page 119

## **SAP R/3 Administration Tools**

The SAP R/3 Admin group includes tools for editing and distributing files for global configuration, as well as other administrative functions such as writing SAP R/3 thresholds and activating alerts. The following table lists the tools which appear in the SAP R/3 Admin tool group and describes briefly what each of the tools does.

| Tool                     | Description                                                                        |
|--------------------------|------------------------------------------------------------------------------------|
| Write SAP Threshold      | Apply the CCMS alert thresholds to an SAP R/3 system (old CCMS architecture only). |
| Write STAT Rec<br>Config | Write statistical records in SAP R/3                                               |
| Deploy                   | Tools for deploying, installing and                                                |
| Install                  | performance monitor packages                                                       |
| Remove                   |                                                                                    |

Table 1 SAP R/3 Admin Tools

For more information about editing and distributing monitor configurations, see the Smart Plug-in for mySAP.com on-line HELP.

## Smart Plug-in for mySAP.com Tools for UN\*X and NT Managed Nodes

The tools included in the SAP R/3 UN\*x and SAP R/3 NT tools groups provide direct, context-sensitive access to SAP R/3 via the SAP R/3 frontend. For example, if you have a performance alert, you can click the Performance icon and open the SAP performance analysis window.

Some of the tools installed by the Smart Plug-in for mySAP.com appearing in the SAP R/3 UNIX and the SAP R/3 NT tool groups provide direct access to SAP R/3 via the SAP R/3 GUI. The following table lists the tools that are available, indicates in which group (UN\*X or Windows NT) they may be found, and, in addition, shows which SAP R/3 transaction (Tcode) is called when the SAP R/3 GUI session starts.

You have to select the SAP R/3 managed node(s) on which you want the tool to run. Be sure to select the tool from the tool group that corresponds to the managed node's platform.

| Tool Name             | UX | NT | Description                                                   | SAP<br>Tcode |
|-----------------------|----|----|---------------------------------------------------------------|--------------|
| Check R/3<br>Database | •  |    | Attempts to connect to the R/3 database to check availability | n/a          |
| Control Panel         | •  | •  | Starts the SAP R/3 GUI and displays the CCMS control panel    | RZ03         |
| DB<br>Performance     | •  | •  | Shows database performance through tables and indexes         | DB02         |
| Gateway               | •  | •  | SAP R/3 gateway monitor                                       | SMGW         |
| Job Maintain          | •  | •  | Defines background jobs                                       | SM36         |
| Job Overview          | •  | •  | Status of background jobs                                     | SMX          |

Table 2 The SAP R/3 UN\*X and NT Tools

| Tool Name              | UX | NT | Description                                                             | SAP<br>Tcode |
|------------------------|----|----|-------------------------------------------------------------------------|--------------|
| Job<br>Performance     | •  | •  | Displays Job performance by<br>Job/User name, time, or status           | SM39         |
| Maintain<br>Thresholds | •  | •  | Maintenance of alert     thresholds                                     |              |
| Operation<br>Modes     | •  | •  | CCMS: Maintain operation     modes                                      |              |
| Operation<br>Sets      | •  | •  | • Displays/Maintains operation-<br>mode sets                            |              |
| PerfAgt START          | •  | •  | Starts the Performance agent                                            | n/a          |
| PerfAgt<br>STATUS      | •  |    | Displays the status of the<br>Performance agent                         |              |
| PerfAgt STOP           | •  | •  | • Stop the Performance agent                                            |              |
| Performance            | •  | •  | Workload analysis                                                       |              |
| Process                | •  | •  | Process overview                                                        |              |
| Profile<br>Maintain    | •  | •  | Profile maintain                                                        |              |
| R/3 Info               | •  | •  | Displays the installed R/3 version, instance, hostname, etc.            | n/a          |
| Servers                | •  | •  | R/3 Server overview                                                     | n/a          |
| Start R/3<br>Frontend  | •  | •  | Starts the SAP R/3 GUI                                                  | n/a          |
| Status R/3<br>Config   | •  |    | Displays details of the status of<br>any installed SAP R/3<br>instances | n/a          |
| Syslog                 | •  | •  | Analysis of local System log                                            | SM21         |

Table 2 The SAP R/3 UN\*X and NT Tools (Continued)

| Tool Name  | UX | NT | Description                                                   | SAP<br>Tcode |
|------------|----|----|---------------------------------------------------------------|--------------|
| Syslog Msg | •  | •  | System log message<br>maintenance                             | SE92         |
| Users      | •  | •  | Displays general information<br>about logged-on SAP R/3 users | AL08         |

Table 2 The SAP R/3 UN\*X and NT Tools (Continued)

## Using the Smart Plug-in for mySAP.com Tools

Expanding the Tools > SAP SPI Tools icon in the OVO console tree displays in the details pane the groups of tools provided by the Smart Plug-in for mySAP.com. The following tool groups are added to the OpenView Operations GUI when the Smart Plug-in for mySAP.com is installed:

- SAP R/3 Admin
- SAP R/3 NT
- SAP R/3 UN\*X

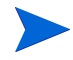

Some of the tools make use of the SAP R/3 GUI. Make sure that the SAP R/3 GUI is already installed on the OVO management server or on the machine where a OVO administrator/operator console session is to be run.

| Select where to la                                                                                                    | aunch this tool                                                           | × |
|----------------------------------------------------------------------------------------------------|---------------------------------------------------------------------------|---|
| Select Nodes/Serv                                                                                                    | ices:                                                                     |   |
| ⊡ I with the second second se | XTSPI (Management Server)<br>sdsap<br>es                                  |   |
| Display <u>N</u> ame:                                                                                                    | R/3 Info                                                                  | 1 |
| Description:                                                                                                    | Print Information about the installed SAP instances on the selected node. |   |
|                                                                                                    | Launch Cancel <u>H</u> elp                                                |   |

Figure 1 Selecting the Managed Node

To launch a Smart Plug-in for mySAP.com tool

- 1 Expand the tool group which contains the tool you want to launch
- **2** Right click the tool you want to launch and select the following option from the menu which pops up:

All Tasks > Launch Tool...

3 In the window which appears, select the SAP R/3 nodes on which you want to run the Smart Plug-in for mySAP.com tool and click the [Launch...] button.

R/3 Info is one of a number of tools which display information in the Tool Output field of the Tool Status window illustrated in Figure 3. However, the majority of Smart Plug-in for mySAP.com tools provide context-sensitive access to SAP R/3 by starting the SAP R/3 GUI and calling the appropriate Transaction. Figure 2 shows the window that appears when you launch the Syslog tool, which you can find in the SAP R/3 UN\*X and SAP R/3 NT tool groups.

| 도<br>System log Edit Goto Environment : | System Help             |
|-----------------------------------------|-------------------------|
| 🔮 🔲 🗎 🕄 🔛 I                             |                         |
| System Log: Local analysis of           | of ovsdsap              |
| Reread system log                       |                         |
| System log entries imported             | 0                       |
| Selection                               |                         |
| From date/time                          | 09.02.2001 / 13:00:00   |
| To date/time                            | 1                       |
| User                                    |                         |
| Transaction code                        |                         |
| SAP process                             |                         |
| Problem classes                         | O Problems only         |
| k −                                     | O Problems and warnings |
| · ·                                     | All messages            |
| Further restrictions                    | <none></none>           |
|                                         |                         |
| Format                                  |                         |
| No. pages for individual entries        | 80                      |
| With statistics                         |                         |
| Output to                               | Screen Settings         |
|                                         |                         |
|                                         |                         |
|                                         |                         |
|                                         |                         |
|                                         |                         |
|                                         |                         |

Figure 2 Context-Sensitive Access to SAP R/3

## Accessing Data on SAP R/3 Managed Nodes

The following Smart Plug-in for mySAP.com tools provide quick access to SAP R/3-related information from the selected managed node. The R/3 Info and Start R/3 Front-end tools are available on both UNIX and NT platforms; some other tools are available on UNIX platforms only.

Each of the tools in the following list is explained in greater detail in the sections which follow. Where appropriate, real-life examples are used to demonstrate the more important aspects.

| Check R/3 Database  | Establishes a connection to the<br>database server and provides a quick<br>way of checking the database<br>connection. If multiple instances are<br>installed, the tool prompts you to<br>enter the System ID in which the<br>database you want to check resides |
|---------------------|----------------------------------------------------------------------------------------------------|
| R/3 Info            | Returns the following information for SAP R/3 instances on a selected node.                                                                                                    |
|                     | hostname                                                                                                    |
|                     | • SAP R/3 System name                                                                                                    |
|                     | • SAP R/3 instance name/number                                                                                                    |
|                     | • SAP R/3 release number                                                                                                    |
|                     | list of processes for the selected instance                                                                                                    |
| Start R/3 Front-end | Uses the local SAP gui utility<br>(running on the OVO console) and<br>profile to connect to the desired SAP<br>R/3 system.                                                                                                    |

```
Status R/3 Config Displays a list of all SAP R/3 Systems
(and the functional modules per
System) present on the selected
managed node. In addition, it lists all
established SAP R/3 processes and
indicates their current status.
```

For example, launching the R/3 Info tool displays a window similar to the one illustrated in Figure 3. The Tool Status window indicates which command is being executed, on which node, and the command's current status.

|                                                                                                    | Action                                                                           | Node    | Command |      |
|----------------------------------------------------------------------------------------------------|----------------------------------------------------------------------------------|---------|---------|------|
| Succeede                                                                                                    | d R/3 Info                                                                       | ovsdsap | r3sd    |      |
|                                                                                                    |                                                                                  |         |         |      |
|                                                                                                    |                                                                                  |         |         |      |
|                                                                                                    |                                                                                  |         |         |      |
|                                                                                                    |                                                                                  |         |         |      |
| 4                                                                                                    |                                                                                  |         |         |      |
|                                                                                                    |                                                                                  |         |         |      |
| in al Outer de                                                                                                    |                                                                                  |         |         |      |
| ool <u>O</u> utput                                                                                                    |                                                                                  |         |         |      |
| oor <u>u</u> utput<br>[R3Insta                                                                                                 | nce]                                                                             |         |         | <br> |
| oor <u>u</u> utput<br>[R3Insta<br>Hostname                                                                                     | nce]<br>=ovsdsap                                                                 |         |         | <br> |
| oor <u>u</u> utput<br>[R3Insta<br>Hostname<br>SystemNa                                                                         | nce]<br>=ovsdsap<br>me=T06<br>Nomo=DVFRMCS0                                      | 0       |         | <br> |
| (R3Insta<br>Hostname<br>SystemNa<br>Instance                                                                                   | nce]<br>=ovsdsap<br>me=T06<br>Name=DVKBMGS0                                      | 0       |         | <br> |
| (R3Insta<br>Hostname<br>SystemNa<br>Instance<br>Number=0<br>Release=                                                           | nce]<br>=ovsdsap<br>me=T06<br>Name=DVEBMGS0<br>40B                               | 0       |         | <br> |
| ooi <u>u</u> utput<br>(R3Insta<br>Hostname<br>SystemNa<br>Instance<br>Number=0<br>Release=<br>DBName=1                         | nce]<br>=ovsdsap<br>me=T06<br>Name=DVKBMGS0<br>40B<br>06                         | 0       |         | <br> |
| Cool <u>D</u> utput<br>(R3Insta<br>Hostname<br>SystemNa<br>Instance<br>Number=0<br>Release=<br>DBName=1<br>DBHostna            | nce]<br>=ovsdsap<br>me=T06<br>Name=DVEBMGS0<br>40B<br>06<br>me=ovsdsap           | 0       |         | <br> |
| ooi <u>u</u> u(pu(<br>[R3Insta<br>Hostname<br>SystemNa<br>Instance<br>Number=0<br>Release=<br>DBName=1<br>DBHostna<br>Process= | nce]<br>=ovsdsap<br>me=T06<br>Name=DVEBMCS0<br>40B<br>06<br>me=ovsdsap<br>Dialog | 0       |         | <br> |

Figure 3 Output from the R/3 Info Tool

The Status R/3 Config tool is executed on the selected managed node and displays the current local R/3 configuration. It lists all SAP R/3 systems installed on the selected node and the functional modules installed per SAP R/3 System. In addition, the R/3 process status provides a list of all established R/3 processes and their current status.

| Tool Stat    | us                                                                                                    |                                                                                                    |                                                                                      |                                                                                                    | _ 🗆 ×    |
|--------------|----------------------------------------------------------------------------------------------------|----------------------------------------------------------------------------------------------------|--------------------------------------------------------------------------------------|----------------------------------------------------------------------------------------------------|----------|
| Launched T   | ools:                                                                                                    |                                                                                                    |                                                                                      |                                                                                                    |          |
| Status       | Action                                                                                                    | Node                                                                                                    | Command                                                                              |                                                                                                    |          |
| Succeed      | Status R/3 Config                                                                                                    | ovsdsap                                                                                                    | r3cfgsta -noo                                                                        | confirm                                                                                                    |          |
|              |                                                                                                    |                                                                                                    |                                                                                      |                                                                                                    |          |
| •            |                                                                                                    |                                                                                                    |                                                                                      |                                                                                                    | <b>▶</b> |
| Fool Output: |                                                                                                    |                                                                                                    |                                                                                      |                                                                                                    |          |
|              | HP OpenView :                                                                                                    | MART Plug-In                                                                                                    | for SAP R/                                                                           | 3                                                                                                    |          |
| /usr/sap     | /HTS/[DVHEMGS]<br>SAP hostname<br>SAP system nam.<br>SAP instance<br>MESSAGE SERVER<br>APPLICATION SE<br>CENTRAL SYSLOG<br>SYSLOG SEND PR<br>GATEWAY SERVER<br>GATEWAY PROCESS<br>GATEWAY PROCESS | <pre>['Y]* not foum<br/>= ovsdsap<br/>= = T06<br/>= DVEBHCS(<br/>RVER<br/>COLLECTOR<br/>CESS<br/>5<br/>5<br/>5<br/>5<br/>6<br/>6<br/>7<br/>7<br/>7<br/>7<br/>7<br/>8<br/>7<br/>8<br/>7<br/>8<br/>7<br/>8<br/>7<br/>8<br/>7<br/>8<br/>7<br/>8</pre> | nd<br>(ms.sap)<br>(dw.sap)<br>(co.sap)<br>(gw.sap)<br>(gwrd)<br>(gwrd)<br>(saposcol) | <pre>= 0 running<br/>= 0 running<br/>= 0 running<br/>= 0 running<br/>= 0 running<br/>= 0 running<br/>= 0 running</pre> |          |
|              | FRONT-END PROCI<br>FRONT-END PROCI                                                                                                    | 155<br>155                                                                                                    | (saptemu)<br>(sapgui)                                                                | = 0 running<br>= 0 running                                                                                             |          |
|              |                                                                                                    |                                                                                                    | Rerun                                                                                | Close                                                                                                    | Help     |

Figure 4 R/3 Configuration Status Window

## Working with SAP R/3 Messages

The OVO Message Browser is the most important source of information about the status of the managed nodes for which you are responsible. If you are logged on to OVO as a user with SAP responsibilities, your Message Browser will include messages from SAP R/3 managed nodes.

Selecting and double-clicking a message in the Message Browser displays the selected message's properties and allows you to:

- view a detailed description of a problem
- view instructions designed to help you solve the problem
- initiate a pre-defined action
- · add an annotation to document your actions

• acknowledge the message so that it is moved to the Acknowledged Messages database

| Message Properties | ×                                   |
|--------------------|-------------------------------------|
| General Annotation | ns Instructions Text State Commands |
| Created: 2/7/0     | 1 4:12:36 PM                        |
| Received: 2/7/0    | 1 4:11:34 PM                        |
| ID: a5b2d          | ce6-fd0b-71d4-0056-0f88794300       |
| Discon Node News   |                                     |
| Primary Node Nam   | <sup>a:</sup> ovsdsap               |
| Service Id:        | SAP_SPI:T06:ovsdsap:T06:DB          |
| Message Group:     | R3_DB                               |
| Туре:              |                                     |
| Message Key:       |                                     |
| Acknowledge mes:   | age with message key:               |
|                    |                                     |
| Policy: SAP (      | R3 opcmsg(1.0)                      |
| PolicyType: Open   | Message Interface                   |
| Application: R/3 T | 06 00                               |
| Object: FreeS      | pace                                |
| Unmatched          |                                     |
|                    | OK Cancel Help                      |

#### Figure 5 Message Details

The example that follows shows a typical sequence of events when a critical message appears in the message browser. In this case, the message relates to a lack of free disc space reported by the opcmsg interface.

1 In the Active Messages browser, double-click the message reported by the Smart Plug-in for mySAP.com.

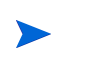

The OVO displays the message's Text property sheet by default.

- 2 Click the Instructions tab to see if any instructions have been provided to help you sort out the problem that has been reported.
- **3** Once you have read and understood the information provided in the Instructions tab, click the Commands tab to see if an *automatic* or an *operator-initiated* action is available to help solve the problem reported by the incoming message. In many cases, the SPI for SAP R/3 uses these actions to provide context-sensitive access to SAP R/3 and automatically displays the appropriate transaction window.

| Performance: workload Analysis of SAP System 111                 |
|------------------------------------------------------------------|
|                                                                  |
|                                                                  |
| Choose for analysis Refresh Survey graphics Detail analysis menu |
|                                                                  |
| Database system ORACLE Currently active servers 1                |
| Data base server tcbbn006                                        |
| This application server tcbbn006 Performance database            |
|                                                                  |
| Application servers with workload data                           |
| Central system                                                   |
|                                                                  |
|                                                                  |
|                                                                  |
|                                                                  |
|                                                                  |
|                                                                  |
|                                                                  |
|                                                                  |
|                                                                  |
| T11 (1) (199) [reben06 [DVB ]04:26                               |
| 1                                                                |

Figure 6 SAP R/3 Performance: Workload Analysis

- 4 If an operator-initiated action is available, click the [Start] button in the Operator-initiated field of the Commands property sheet to launch it. You can watch the progress of the action in the Status field. In the message field, the action starts the SAP R/3 GUI and displays the Workload Analysis transaction illustrated in Figure 6.
- 5 Click the [<server\_name>] button indicated in the This application Server field and use the tools available with SAP R/3 to solve the problem.

- 6 When you have finished, log out of SAP R/3 and return to the OVO Message Details window.
- 7 Click the [Acknowledge] button to confirm your awareness of the message to which you just responded. Once you have acknowledged the message, the message is moved from the Active Messages browser to the Acknowledged Messages browser.

9

## **Removing the SPI for mySAP.com**

This section provides information concerning the removal of SPI for mySAP.com software and any corresponding components.

### **Before You Begin**

This section describes how to remove the SPI for mySAP.com software quickly and cleanly. You will need to perform the following tasks, as appropriate, on both the SAP R/3 managed node(s) and the OVO management server(s) on which you installed the SPI for mySAP.com software.

To remove the SPI for mySAP.com software, you will need to carry out the following high-level steps which are described in greater detail in the corresponding sections that follow:

- "Removing SAP R/3 Management Functionality from OVO Managed Nodes" on page 124
- "Removing mySAP.com from the OVO Management Server" on page 125

## Removing SAP R/3 Management Functionality from OVO Managed Nodes

#### To de-assign SAP management functionality from OVO managed nodes

- **1** On each managed node where you installed the SPI for mySAP.com Performance Monitor, follow the corresponding deinstallation instructions in the chapter on the Performance Monitor.
- **2** Remove the SPI for mySAP.com policies from the SAP R/3 and ITS managed nodes.
  - a In the OVO console tree, locate and expand the following policy group:

```
Policy Management > Policy Group > SPI for mySAP.com
```

**b** Select and right click the SAP SPI policy group and remove the policies by using the following option in the pull-down menu:

```
All tasks > Uninstall from...
```

**c** In the Uninstall Policies on... window which appears, select the managed nodes from which you want to remove the SPI for mySAP.com policies as illustrated in Figure 1 and click [OK].

#### Figure 1 Uninstalling SPI for mySAP.com Policies

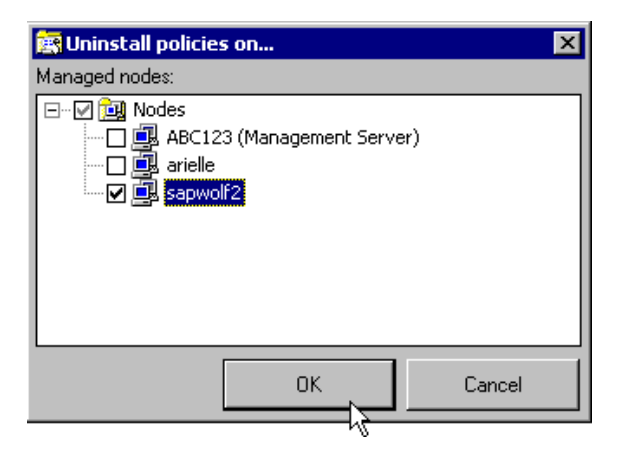

d You can verify that the polices have indeed been removed from the SAP R/3 managed nodes by selecting the managed node in the console tree using the following option in the pull-down menu:

```
View > Policy Inventory
```

## Removing mySAP.com from the OVO Management Server

#### To remove the mySAP.com software from OVO management server

- **1** Remove the SPI for mySAP.com software from the OVO management server as follows:
  - a Select the software to remove from your system using the standard windows Add/Remove Software window:

Start:Settings > Control Panel > Add/Remove Software

- b The HP OpenView Operations Performance for Windows InstallShield Wizard window which appears, select the software package you want to remove from your system. The HP OpenView Operations Performance for Windows InstallShield Wizard searches for products available for removal from your system.
- c Select Next.

d Select **Remove selected products** as illustrated in Figure 2 below .

#### Figure 2 Product Selection Uninstall screen

| 🙀 HP OpenView (                  | Operations Performar                                                                                                    | nce for Windows                          | s - InstallShield W                            | izard 🗙               |  |  |
|----------------------------------|----------------------------------------------------------------------------------------------------|------------------------------------------|------------------------------------------------|-----------------------|--|--|
| Program Maint<br>ReInstall, remo | t <b>enance</b><br>ove selected products, or                                                                              | remove the entire                        | e program.                                     |                       |  |  |
| C Re <u>I</u> nstall             |                                                                                                    |                                          |                                                |                       |  |  |
| 17                               | Change which program<br>Custom Selection dialog<br>installed.                                                             | features are insta<br>i in which you can | alled. This option disp<br>change the way feal | lays the<br>tures are |  |  |
| • Remove s                       | seleted products                                                                                                    |                                          |                                                |                       |  |  |
| F                                | Remove products select                                                                                                    | ted from the Unin:                       | stallation menu.                               |                       |  |  |
| C <u>R</u> emove                 |                                                                                                    |                                          |                                                | $\searrow$            |  |  |
| 8                                | Remove HP OpenView Operations Performance for Windows from your computer. Selecting this option will remove all products. |                                          |                                                |                       |  |  |
| InstallShield                    |                                                                                                    |                                          |                                                |                       |  |  |
|                                  |                                                                                                    | < <u>B</u> ack                           | Next >                                         | Cancel                |  |  |

- 2 Select **mySAP.com** from the Product Selection Uninstall screen.
- **3** Follow the on screen instructions and select **Finish** when the product removal is complete.
- 4 In the OVO Console, remove manually any remaining SPI for mySAP.com GUI components, for example:
  - the SPI for mySAP.com Tools group and its contents. You can find the SPI for mySAP.com Tools group in the console tree in the following location:

Operations Manager -> Tools

- any ConfigFile policy types you have added
- any policy groups you have created.

index

#### Α

account NT HP ITO user 60 action operator-initiated 26 application Service Discovery 16 authorizaiton profile setting up an XMI 56 Authorization SAP user SAP\_ALL\_DISPLAY 58 authorization S XMI ADMIN 57 S\_XMI\_ALL 57 authorization profile SAP XMI ALL 58 S A.ADMIN 58 Availability management monitoring 17 availability management 17

#### С

Check R/3 Database 116 SAP R/3 UN\*X and NT Tools 111 checking SAP messages in ITO 119 Combined Availability and Performance Management 22 compatible software versions 34 Concepts configuration and distribution 24 configuration global 24 local 25 Control Panel SAP R/3 UN\*X and NT Tools 111 Customization OVO 29 SAP R/3 Side 29

#### D

data source dsi2ddf wrapper 34 DB Performance SAP R/3 UN\*X and NT Tools 111 deinstalling 107 Deploying policies to SAP R/3 managed nodes 48 deploying OVO instrumentation 45 Deploying OVO Components to SAP R/3 Nodes 44 de-install SAP ITS software 78 distribution tools global 67 local 67 dsi2ddf wrapper 34

#### G

Gateway SAP R/3 UN\*X and NT Tools 111

#### L.

Installation mySAP.com 31 **Requirements 32** installing 100 **Installing OVO Reporter 101 ITOUSER** parameters 58 ITS **Application Gateway 20** monitoring 20 Web Gateway 20 **ITS Monitor** installing 71 removing 78 **ITS Monitor Template** assigning 75 **ITS Monitoring 71 ITS Performance Monitor** installation 71 pre-requisites 72 **ITS Service Reports 97** 

#### J

Job Maintain SAP R/3 UN\*X and NT Tools 111 Job Overview SAP R/3 UN\*X and NT Tools 111

Job Performance SAP R/3 UN\*X and NT Tools 112 Μ Maintain Thresholds SAP R/3 UN\*X and NT Tools 112 **Messages and Actions 26** Flow between SAP R/3 and OVO 27 migration SPI for mySAP.com service reports 99 monitor r3monaco 66 r3monal 66 r3monale 66 r3monchg 66 r3moncts 66 r3mondev 66 r3mondmp 67 r3monjob 67 r3monlck 67 r3monoms 67 r3monpro 67 r3monsap 67 r3monspl 67 r3montra 67 r3monupd 67 r3monusr 67 r3monwpa 67 r3monxmi 67 Monitoring **ITS 71** Ν

naming conventions SAP transport 63 NT managed nodes 111

#### 0

**Operation Modes** SAP R/3 UN\*X and NT Tools 112 Operation Sets SAP R/3 UN\*X and NT Tools 112 OVO integraton with 23 OVO Administration Tasks 43

#### Ρ

PerfAgt START SAP R/3 UN\*X and NT Tools 112 PerfAgt STATUS SAP R/3 UN\*X and NT Tools 112 PerfAgt STOP SAP R/3 UN\*X and NT Tools 112 Performance SAP R/3 UN\*X and NT Tools 112 **Performance Management 19 Policy groups** creating 49 mySAP.com ITS 48 SÅP R/3 3.11 AppServer 48 SAP R/3 3.11 Central Instance 48 SAP R/3 4.x AppServer 48 SAP R/3 4.x Central Instance 48 Process SAP R/3 UN\*X and NT Tools 112 **Profile Maintain** SAP R/3 UN\*X and NT Tools 112

#### R

remove SAP ITS software 78 Removing ITS monitor 78 Removing the SPI for mySAP.com 123 Report Snap-in Packages 107 reports service upgrading in SPI for mySAP.com 99 r3monaco monitor 66 r3monal monitor 66 r3monale 66 r3monchg monitor 66 r3moncts monitor 66 r3mondev monitor 66 r3mondmp monitor 67 r3mondmp.cfg 68 r3monjob monitor 67 r3monlck monitor 67 r3monoms monitor 67 r3monpro monitor 67 r3monsap monitor 67 r3montra monitor 67 r3monupd monitor 67 r3monusr monitor 67 r3monwpa monitor 67 r3monxmi monitor 67 R/3 Info 116 SAP R/3 UN\*X and NT Tools 112

#### S

SAP ITS software de-install 78 SAP R/3 Administration Tools 110 monitoring systems 52 SAP R/3 Admin Tools 110 SAP R/3 GUI installing 41 SAP R/3 Managed Nodes accesing data 116 SAP R/3 Messages 119 Servers SAP R/3 UN\*X and NT Tools 112 service report 98 Service Reporter 98 Service Reporting 21 Service Reports 98 service reports upgrading SPI for mySAP.com 99 Smart Plug-in for mySAP.com key benefits 16 What is the? 15 software de-install SAP ITS from managed node 78 SPI for mySAP.com configuring monitors 46 Installating 37 modifing existing configuration-file policies 46 monitoring capabilities 19 verify installation 39 SPI for mySAP.com and SAP ITS Reports 107 SPI for mySAP.com Reports 99, 100 SPI for mySAP.com Tools UN\*X 111 Start R/3 Frontend SAP R/3 UN\*X and NT Tools 112

Start R/3 Front-end 116 Status R/3 Config 117 SAP R/3 UN\*X and NT Tools 112 Syslog SAP R/3 UN\*X and NT Tools 112 Syslog Msg SAP R/3 UN\*X and NT Tools 113

#### Т

Tool groups SAP R/3 Admin 113 SAP R/3 NT 113 SAP R/3 UN\*X 113

#### U

upgrading 99 SPI for mySAP.com service reports 99 Users SAP R/3 UN\*X and NT Tools 113 Using the Smart Plug-in for mySAP.com 109

#### V

Verifcation SPI for mySAP.com software installation 39

#### W

wrapper dsi2ddf 34